# 目录

| <u> </u> , | 基本配置 | 1 |
|------------|------|---|
| <u> </u>   | 门店管理 | 2 |

一、基本配置

| The AN               | ★ 功能模块      | <b>系统设置</b> 数据导入 配置公众号演息通知                                    |
|----------------------|-------------|---------------------------------------------------------------|
| 初能<br>模块             | 模块管理        |                                                               |
| 2                    | * 智慧餐厅(单店版) |                                                               |
| 营销<br>插件             | 基本配置        | 是告给证书机号: 💽 验证 🔄 不验证                                           |
| <b>希</b><br>基础<br>置  | 门店管理        | 开启首页收量小程序: ● 开启 ● 关闭<br>自有配法: □ 开启 ● 关闭                       |
| <b>▶</b><br>项目<br>发布 |             | 配送名称。 博安配送<br>自定义配送名称。如: 南京配送                                 |
| ▲<br>用户<br>营销        |             | 「Jakey:<br>请到公众号~ 陶融铁单进行配置                                    |
|                      |             | 人人快选: 🗌 开启 🖸 关闭                                               |
| ♀<br>高级<br>配置        |             | 人人快送账号:<br>此账号为平台性质的人人快送账号,若此平台下门告使用本配送方式,须响户注册响户性质账号并关款到本平台。 |
|                      |             | 人人快送key值:<br>账号注册后的正式环境下的key值。                                |
|                      |             | 是否升级会员: O_是否                                                  |

1. 是否验证手机号: 选择验证会验证手机号格式是否正确

2. 首页是否收藏小程序:选择开启首页可以收藏该小程序

 自有配送:配置跑腿后可以使用自有配送,可选择开启或者关闭;配置跑腿 步骤详见手册"跑腿";配送名称可以自定义

4. 配送名称: 商家可以自定义配送名称

5. 门店 key 根据跑腿配置手册配置后可以获取,跑腿配置手册可以在代理商支持群获取

 6. 人人快送:配置人人快送后可以使用人人快送,可选择开启或者关闭;配置 人人快送步骤可在代理商支持群获取;

7. 人人快送账号:此账号为平台性质的人人快送账号,若此平台下门店使用本 配送方式,须商户注册商户性质账号并关联到本平台。具体步骤可以在代理商支 持群获取;人人快送 key 值配置人人快送后获取。

8. 是否升级会员:确认升级后不可更改,且门店会员开关失效,会员卡状态只 与基础会员有关,一些有关老会员系统的操作会被隐藏(会员充值、编辑资料)。

1

二、门店管理

| ★<br>功能  | ★ 功能模块                | 系统道 |           | 加索 配置公式              | 入号消息通知            |                                                                                 |           |              |                 |      |                |           |      |
|----------|-----------------------|-----|-----------|----------------------|-------------------|---------------------------------------------------------------------------------|-----------|--------------|-----------------|------|----------------|-----------|------|
| 模块       | 模块管理<br>* 29转80厅(角店版) |     |           |                      |                   |                                                                                 |           |              |                 |      |                |           |      |
| ✓ 营销 插件  | 基本配置                  |     | 门店独立      | 后合地址: http://x.duo   | guan.com/index.pl | 1p?s=/addon/                                                                    | Duoguan_o | lish/Common/ | login.html      |      |                |           |      |
| *        | 门店管理                  |     | 13/1-5-10 | Barant, http://x.dub | guancom/macx.p    | 1913-7444017                                                                    | buoguan_c |              | ony login. html |      |                |           |      |
| 基础<br>配置 |                       |     | +添加新      | 门店                   |                   |                                                                                 |           |              |                 | 请    | 输入门店名称或手机      | は         |      |
| 市        |                       |     | ID        | 门店名称                 | 门店电话              | LOGO                                                                            | 类别        | 操作           |                 |      |                |           |      |
| 之巾       |                       |     | 92063     | 煮三国智慧餐厅&             |                   | ()<br>()<br>()<br>()<br>()<br>()<br>()<br>()<br>()<br>()<br>()<br>()<br>()<br>( |           | ☞ 编辑         | <b>4、</b> 进入管理  | 自删除  | 云喇叭绑定          |           |      |
| 用户营销     |                       |     |           |                      |                   |                                                                                 |           |              |                 |      |                |           |      |
| ٠        |                       |     |           |                      |                   |                                                                                 |           |              |                 |      |                |           |      |
| 高级<br>配置 |                       |     |           |                      |                   |                                                                                 |           |              |                 |      |                |           |      |
|          |                       |     |           |                      |                   |                                                                                 |           |              |                 |      |                |           |      |
|          |                       |     |           |                      |                   |                                                                                 |           |              |                 | 联系电话 | 舌: 17839983860 | 联系QQ: 978 | 7095 |

添加新门店(单门店只能添加一个门店);

1、编辑可以修改门店信息

| ★<br>功能              | ★ 功能模块             | 编辑门店                     |                     |   |            |             |           |           |      |
|----------------------|--------------------|--------------------------|---------------------|---|------------|-------------|-----------|-----------|------|
| <b>模块</b>            | 模块管理<br>*智慧餐厅(单店版) | 门店各称                     | 煮三国智慧餐厅&            |   |            |             |           |           |      |
| 言 <del>词</del><br>插件 | 基本配置               | 门店分类                     |                     |   |            | $\sim$      |           |           |      |
| 谷<br>基础<br>配置        | 门店管理               | 输略图(建议尺寸<br>300px*225px) |                     |   |            |             |           |           |      |
| 项目<br>发布             |                    | 登陆用户名                    | xiaoyu2             |   |            |             |           |           |      |
| 品                    |                    | 登陆密码(为空则不更新)             |                     |   |            |             |           |           |      |
| 营销                   |                    | 使用期限                     | 2018-10-22          | ~ | 2019-10-22 |             |           |           |      |
| ✿<br>高级<br>配置        |                    | 门店排序                     | 0<br>数字越小越靠前<br>确 定 |   |            |             |           |           |      |
|                      |                    |                          |                     |   |            | 联系电话: 17839 | 983860 联系 | QQ: 97870 | 9538 |

(1) 门店名称/门店分类: 输入门店名称/单门店不用选门店分类

(2) 缩略图: 上传门店缩略图, 建议尺寸: 300px\*225px

(3)登陆用户名/登陆密码:设置此门店的登陆用户名和登陆密码(使用门店独 立后台地址登陆后台时需要输入此用户名和密码登陆),用户名和密码可以修改

(4) 使用期限:设置门店的使用期限(开始日期--结束日期)

(5) 门店排序: 单店版不需要设置

### 2、进入管理

### (1) 点击左侧导航栏系统设置

| 🏼 系统设置          | $\sim$              | / 我的桌面 / 门店   |                                                                                               |           |                                                                                                    |
|-----------------|---------------------|---------------|-----------------------------------------------------------------------------------------------|-----------|----------------------------------------------------------------------------------------------------|
| 门店信息            |                     | ♠ 首页 > 系统管理 > | ・「」店信息                                                                                        |           |                                                                                                    |
| 支付配置            |                     | 基本设置 高级设      | 置 店内设置                                                                                        | 外卖设置      | 渊转设置                                                                                                    |
| 短信配置            |                     |               |                                                                                               |           |                                                                                                    |
| 模板消息配置          |                     |               | *门店名标:                                                                                        | 煮二国智慧     | 議行&                                                                                                    |
| 账号与安全           |                     |               | * 所属分类:                                                                                       | 请选择       |                                                                                                    |
| 权限管理            |                     |               | *门店状态:                                                                                        | • 开启      | () 关闭                                                                                                    |
| ◎ 店内设置          | Y.                  |               | * 前台思示·                                                                                       | • 显示      | 「時間                                                                                                    |
| ■ 配送设置          | ~                   | *1            |                                                                                               |           |                                                                                                    |
| 🖾 菜品管理          | Y                   |               | 」」「「「「「「「「「「「「「」」」」」「「「「「」」「「」」「「」」「「」」「「」」「「」」」「」」「」」「」」「」」「」」「」」「」」「」」「」」「」」「」」「」」「」」「」」「」「 |           | • Trink                                                                                                    |
| 🖙 活动管理          | $\sim$              |               | 皆显示买单:                                                                                        | • 是       |                                                                                                    |
| 🗐 订单管理          | ~                   | 1             | *门店LOGO:                                                                                      |           | 4                                                                                                    |
| 💧 打印机管理         | $\sim$              |               |                                                                                               | * =       | ß                                                                                                    |
| 4.会员卡管理         | $\sim$              |               |                                                                                               |           |                                                                                                    |
| 11 财务管理         | ~                   |               |                                                                                               | 图标比例 4    | 3, 最佳尺寸200 * 150                                                                                                    |
| ■ 数据报表          | ~                   |               | 门店公告:                                                                                         | 欢迎光临~     |                                                                                                    |
|                 |                     |               | 预定公告:                                                                                         | 控制在50~    | N字以内                                                                                                    |
|                 |                     |               | 所属区域:                                                                                         | 请输入门店     | 新在区域                                                                                                    |
|                 |                     |               | * 商家地址:                                                                                       | 广东省韶注     | (市新丰县丰城镇患峰路33号一至二楼 (煮三国餐饮)                                                                                                    |
|                 |                     |               | 0.9776977.075                                                                                 | 请输入详细地    | 址(包含省市区),输完后地图会动刷新,然后拖拽到门店的具体位置即可得到坐标                                                                                                    |
|                 |                     |               | *门店坐标:                                                                                        | 114,2147  | 5756867 24 061047                                                                                                    |
|                 |                     |               |                                                                                               | 拖拽或点击下    | 面地图获取坐标:腿示:坐标尽量糟蹋,否则会影响外卖配送费用)                                                                                                    |
|                 |                     |               |                                                                                               | 山极呼吸      | 光 (1) (1) (1) (1) (1) (1) (1) (1) (1) (1)                                                                                                    |
|                 | / <del>50</del> 991 |               |                                                                                               |           |                                                                                                    |
| # 新坂西 ^<br>门店信息 |                     |               | 68.00                                                                                         | 10.27     |                                                                                                    |
| 支付配置            |                     |               | 66.00                                                                                         | - based   | i                                                                                                    |
| 短信配置            |                     | 旧内宫亚时间.       | 09:00                                                                                         | ≌ 20:00   | · 师 杨四                                                                                                    |
| 模拟肖思配查<br>账号与安全 |                     | 外卖营业时间:       | 09:00 点                                                                                       | 至 20:00   | 点 勝加                                                                                                    |
| 权限管理            |                     | * 门店实景:       | ا دانود                                                                                       |           | GAAR AN AND AND AND AND AND AND AND AND AND                                                                                                    |
| □店内设置 ✓         |                     |               | -20                                                                                           |           |                                                                                                    |
|                 |                     | * 资质运业-       |                                                                                               |           |                                                                                                    |
| ■ 来品管理 ~        |                     | SAGAGE (7)    | +                                                                                             |           |                                                                                                    |
|                 | 4                   |               |                                                                                               |           |                                                                                                    |
| ● 打印机管理 ~       |                     | * 餐饮行业监管公示:   | 点击设置                                                                                          |           |                                                                                                    |
| 会员卡管理           |                     | * 门店介绍:       | 主营:火锅系列,瓦                                                                                     | 遇系列, 靓汤系列 | 川,炯汤系列,特色莱系列、缓仔板                                                                                                    |
| 財务管理            |                     |               |                                                                                               |           | A STATE AND A STATE AND A ST |
| 数据报表            |                     |               |                                                                                               |           |                                                                                                    |
|                 |                     | *门店手机号码:      | 18927899852                                                                                   |           |                                                                                                    |
|                 |                     | *提供服务:        | 停车、wifi                                                                                       |           |                                                                                                    |
|                 |                     | * WIFI账号:     | haochiyijiacai                                                                                |           |                                                                                                    |
|                 |                     | * WIFI密码:     | yijiacai8888                                                                                  |           |                                                                                                    |
|                 |                     |               | 1.1.1.1.1.1.1.1.1.1.1.1.1.1.1.1.1.1.1.                                                        |           |                                                                                                    |

1. 点击门店信息基本设置

1.1 门店名称/所属分类: 输入门店名称, 选择该门店所属的分类。

1.2 门店状态:有"开启"和"关闭"两个选项

a. "开启"小程序端显示该门店的状态为营业中。

b. "关闭"小程序端显示该门店的状态为休息中。

1.3 前台显示:有"显示"和"显示"两个选项

a. "显示"点击显示,该门店可以在小程序里面显示出来。

b. "隐藏"点击隐藏,小程序里面不会显示该门店。

1.4 门店详情模板:有"新版"和"旧版"两个选项

a. "新版"点击新版,该门店在小程序里面显示新版样式。

b. "旧版"点击旧版,该门店在小程序里面显示旧版样式。

1.5 是否显示买单:有"显示"和"显示"两个选项

a. "显示"点击显示,该门店可以在小程序里面显示买单按钮。

b. "隐藏"点击隐藏,小程序里面不会显示买单按钮。

1.6门店 LOGO:可上传门店 LOGO 图片,图标比例 4:3,最佳尺寸 200 \* 1501.7门店公告/预定公告:自定义文本

 1.8 商家地址/门店坐标:请输入详细地址(包含省市区),输完后地图会动刷新, 然后拖拽到门店的具体位置即可得到坐标/拖拽或点击下面地图获取坐标(提示: 坐标尽量精确,否则会影响外卖配送费用)。

1.9 人均消费: 可输入店铺人均消费金额

1.10 店內营业时间/外卖营业时间:可添加多个时间段,填写的时候注意格式1.11 门店实景/资质证书:可上传门店照片和资格证书照片

1.12 餐饮行业监管公示:可填写安全食品监督公示结果(单位名称/经营地址/ 法定代表人/许可证号/经营范围/有效期)

1.13 门店介绍/门店手机号码:填写门店的信息和联系方式

1.14 提供服务:填写门店附加服务(如停车位/WiFi)

1.15WIFI 账号/WIFI 密码: 填写账号和密码

4

### 点击高级设置

| 🗐 系统设置                                                                                                    | ~   | 我的桌面 门店信息 × \                                                                                                    | 6                                                                                                    |                                                                                                    |                                                                                                    |                                                                                                    |                                        |
|----------------------------------------------------------------------------------------------------|-----|----------------------------------------------------------------------------------------------------|----------------------------------------------------------------------------------------------------|----------------------------------------------------------------------------------------------------|----------------------------------------------------------------------------------------------------|----------------------------------------------------------------------------------------------------|----------------------------------------|
| 门店信息                                                                                                    |     | 其本沿来 宫湖沿来 向山                                                                                                    | 10<br>22<br>20                                                                                                    | 未沿男                                                                                                    | 别性的公案                                                                                                    |                                                                                                    |                                        |
| 支付配置                                                                                                    |     | 型中以且 四次以且 店内                                                                                                    |                                                                                                    | - NH                                                                                                    |                                                                                                    |                                                                                                    |                                        |
| 短信配置                                                                                                    |     | 支持预定                                                                                                    | Ê: 💽                                                                                                    | 开启                                                                                                    | ○ 关闭                                                                                                    |                                                                                                    |                                        |
| 模板消息配置                                                                                                    |     | 支持店印                                                                                                    | ኣ: 💽                                                                                                    | 开启                                                                                                    | <ul> <li>关闭</li> </ul>                                                                                                    |                                                                                                    |                                        |
| 账号与安全                                                                                                    |     | 支持自即                                                                                                    | Q: 💽                                                                                                    | 开启                                                                                                    | () 关闭                                                                                                    |                                                                                                    |                                        |
| 权限管理                                                                                                    |     | 支持外部                                                                                                    | <u>ج:</u>                                                                                                    | 开启                                                                                                    |                                                                                                    |                                                                                                    |                                        |
| ☞ 店内设置                                                                                                    | Ŷ   | 支持期                                                                                                    | ų. 🕡                                                                                                    | 开启                                                                                                    | ○ 关闭                                                                                                    |                                                                                                    |                                        |
| ▶ 配送设置                                                                                                    | ~   | 25)7-                                                                                                    | +. 77                                                                                                    |                                                                                                    | 0.744                                                                                                    |                                                                                                    |                                        |
| 🖾 菜品管理                                                                                                    | Ý   | DOJX4                                                                                                    | ₽-: <u>10</u>                                                                                                    | n jingij                                                                                                    |                                                                                                    |                                                                                                    |                                        |
| ₩ 活动管理                                                                                                    | ~   | 店内文本                                                                                                    | 本: 堂                                                                                                    | 食点餐                                                                                                    |                                                                                                    |                                                                                                    |                                        |
| 🗐 订单管理                                                                                                    | ~   | 自取文本                                                                                                    | 年: 到                                                                                                    | 店自取                                                                                                    |                                                                                                    |                                                                                                    |                                        |
| 💩 打印机管理                                                                                                    | ~   | かまつ                                                                                                    | ж·                                                                                                    | 赤下曲                                                                                                    |                                                                                                    |                                                                                                    |                                        |
| A 会员卡管理                                                                                                    | ~   | 7.30.00                                                                                                    | <u>-</u>                                                                                                    | ≫ I` <del>T</del>                                                                                                    |                                                                                                    |                                                                                                    |                                        |
| ☆ 财务管理                                                                                                    | Ý   | 排队文本                                                                                                    | 本: 在                                                                                                    | 线期队                                                                                                    |                                                                                                    |                                                                                                    |                                        |
| ▶ 数据报表                                                                                                    | ×., | 预订标证                                                                                                    | R: 请                                                                                                    | 输入预定                                                                                                    | 病识, 不超过三个字                                                                                                    |                                                                                                    |                                        |
|                                                                                                    |     | 店内标识                                                                                                    | <b>只:</b>                                                                                                    | 输入店内                                                                                                    | 标识, 不超过三个字                                                                                                    |                                                                                                    |                                        |
|                                                                                                    |     | 自取标                                                                                                    | <b>只:</b> 请                                                                                                    | 输入自即                                                                                                    | 标识, 不超过三个字                                                                                                    |                                                                                                    |                                        |
|                                                                                                    |     | 相队标识                                                                                                    | <b>只:</b> 请                                                                                                    | 输入排刷                                                                                                    | 标识, 不超过三个字                                                                                                    |                                                                                                    |                                        |
|                                                                                                    |     |                                                                                                    | 建订                                                                                                    | (預订、店                                                                                                    | 内、自取、外卖及排队标识文引                                                                                                    | 2、只填写一个                                                                                                    |                                        |
|                                                                                                    |     | 支付时间限制                                                                                                    | 制: 30                                                                                                    | )                                                                                                    | 分钟                                                                                                    |                                                                                                    |                                        |
|                                                                                                    |     |                                                                                                    |                                                                                                    |                                                                                                    |                                                                                                    |                                                                                                    |                                        |
|                                                                                                    |     |                                                                                                    | 下当                                                                                                    | 后在该时                                                                                                    | 间内未支付,则订单自动取消。                                                                                                    | 提示: 该时间限制不能为0.建                                                                                                    | 议为10分钟以上。                              |
|                                                                                                    | 1   | 9905皇帝 (门内)(古) (日)                                                                                                    | 74                                                                                                    | 4后在该时                                                                                                    | 间内未支付,则订单自动取消。                                                                                                    | 提示: 该时间限制不能为0.建                                                                                                    | 议为10分钟以上。                              |
| 圖 系统设置                                                                                                    | ~ [ | 我的桌面 门店信息 × 预以预识:                                                                                                    | 下朝                                                                                                    | 9后在该时<br>宝标记,3                                                                                                    | 间内未支付,则订单自动取消。<br>不超过三个字                                                                                                    | 提示:该时间限制不能为0.建                                                                                                    | 议为10分钟以上。                              |
| □ 系统设置<br>门店信息<br>支付面跨                                                                                                    | ^   | 我的桌面 门店信息 × 预以标识:<br>防以标识:<br>店内标识:                                                                                                    | 下 二 二 二 二 二 二 二 二 二 二 二 二 二 二 二 二 二 二 二                                                                                                    | 9后在该时<br>宣标门,3<br>内标门,3                                                                                                    | 间内未支付,则订单自动取消。<br>不超过三个字<br>不超过三个字                                                                                                    | 握示: 该时间限制不能为0.建                                                                                                    | 议为10分钟以上。                              |
| 三系統设置<br>门店信息<br>支付配置<br>短幅面置                                                                                                    | ~ / | 我的桌面 门店信息 × 预订标识:<br>预订标识:<br>店内标识:<br>自取标识:                                                                                                    | ■7<br>成人藤青<br>高人儲吉<br>自人館青                                                                                                    | 吃在该时<br>定锅门,<br>内标门。<br>取标识。                                                                                                    | 司内未支付、则订単自动取満。<br>不超过三个字<br>不超过三个字<br>不超过三个字                                                                                                    | 提示:该时间限制不能为0.建                                                                                                    | 议为10分钟以上。                              |
| 系统设置<br>门店信息<br>支付配置<br>短信通置<br>模板消息配置                                                                                                    | ~ / | 我的桌面 门店信息 × 预以标识:<br>预以标识:<br>店内标识:<br>自取标识:<br>#81.标识:                                                                                                    | 世不<br>一般人離青<br>自人離青<br>山<br>山<br>山<br>山<br>山<br>山<br>山<br>山<br>山<br>山<br>山<br>山<br>山                                                                                                    | 9后在该时<br>定标识,2<br>内标识,2<br>取标识,2                                                                                                    | 副内未支付、则订单自动取得。<br>不超过三个字<br>不超过三个字<br>不超过三个字                                                                                                    | 握示: 该时间限制不能为0.建                                                                                                    | 议为10分钟以上。                              |
| 系统设置<br>门店信息<br>支付配置<br>短信配置<br>模板消息配置<br>账号与安全                                                                                                    | ~ / | 我的桌面 门店信息 × 预订标识:<br>预订标识:<br>店内标识:<br>自取标识:<br>排队标识:                                                                                                    | 下雪<br>清緬入顶<br>清緬入店<br>清緬入目<br>清緬入排<br>續取,非                                                                                                    | 后在该时<br>空标尺,;<br>取标识,;<br>队标识,;                                                                                                    | 司内未支付、则订単自动取消。<br>不超过三个字<br>不超过三个字<br>不超过三个字<br>不超过三个字<br>外委及相以版(R文字、只集写-                                                                                                    | 握示: 该时间限制不能为0.建<br>个                                                                                                    | 议为10分钟以上。                              |
| 系统设置<br>门店信息<br>支付配置<br>短后高置<br>模板消息配置<br>模板消息配置<br>账号与安全<br>权限管理                                                                                                    | ~ / | 我的桌面 门路信息 ×<br>预订初识:<br>店内标识:<br>自取标识:<br>并料从标识:<br>支付时间限制:                                                                                                    | F3<br>清辙入预<br>清输入店<br>清输入目<br>清输入排<br>建议预订, 1                                                                                                    | いた<br>を<br>に<br>在<br>该<br>时<br>一<br>で<br>、<br>、<br>、<br>、<br>、<br>、<br>、<br>、<br>、<br>、<br>、<br>、<br>、                                                                                                    | 副内未支付、則订単自动取消。<br>不超过三个字<br>不超过三个字<br>不超过三个字<br>外委及相以続代文字、只擁写一<br>中                                                                                                    | 握示: 该时间限制不能为0.建                                                                                                    | 议为10公钟以上。                              |
| ■ 系统设置<br>门店信息<br>支付配置<br>短信配置<br>短信配置<br>機械消息配置<br>账号与安全<br>权限管理                                                                                                    | ~ / | 我的桌面 门店信息 ×<br>预订标识:<br>店内标识:<br>自取标识:<br>排队标识:<br>支付时间限制:                                                                                                    | 下的<br>请输入结<br>请输入结<br>请输入相<br>请输入相<br>。<br>请输入相<br>。<br>了<br>第<br>金<br>(<br>新<br>二)<br>1<br>30<br>下<br>9<br>后<br>(<br>五)<br>(<br>下<br>9<br>(<br>二)<br>(<br>二)<br>(<br>二)<br>(<br>二)<br>(<br>二)<br>(<br>二)<br>(<br>二)<br>( | 唱在该时<br>登标月、<br>対标月、<br>取标识、<br>新林、自取<br>新内、自取<br>分<br>対向内末支                                                                                                    | 司内未支付、则订単自动取消。<br>不超过三个字<br>不超过三个字<br>不超过三个字<br>不超过三个字<br>外裏及用以标识文字、只擁写一<br>中                                                                                                    | 描示: 该时间限制不能为0.建<br>个<br>问顾制不能为0.建议为10分钟以                                                                                 | 议为10分钟以上。<br>                          |
| <ul> <li>■ 系统设置</li> <li>门店信息</li> <li>支付配置</li> <li>交付配置</li> <li>疫付配置</li> <li>疫付配置</li> <li>疫付配置</li> <li>疫付配置</li> <li>酸が消息配置</li> <li>账号与安全</li> <li>权限管理</li> <li>取合为安置</li> <li>取合以置</li> </ul>                                                                                                    | ~   | 我的桌面 门路信息 ×<br>预订初识:<br>店内标识:<br>自取标识:<br>封料从标识:<br>支付时间限制:<br>确认完成时间限制:                                                                                                    | 下9<br>请職入類<br>请輸入店<br>请输入店<br>请输入排<br>審议预订。)<br>30<br>下单后在演<br>2                                                                                                    | 「古在该时<br>一一一一一一一一一一一一一一一一一一一一一一一一一一一一一一一一一一一一                                                                                                    | 间内未支付、则订单自动取消。<br>不超过三个字<br>不超过三个字<br>不超过三个字<br>外委及排队标序文字、只换写一<br>中                                                                                                    | 提示:该时间限制不能为0.建<br>个<br>问题制不能为0.建议为10分钟以                                                                                  | 议为10分钟以上。<br>上。                        |
| <ul> <li>系统设置</li> <li>门店信息</li> <li>支付配置</li> <li>支付配置</li> <li>疫信配置</li> <li>機能所消息配置</li> <li>账号与安全</li> <li>权限管理</li> <li>面片设置</li> <li>配法设置</li> <li>菜品管理</li> <li>第二十种理</li> </ul>                                                                                                    | ~   | 我的桌面 门店信息 × 预订标识:<br>所订标识:<br>启内标识:<br>自取标识:<br>排队标识:<br>支付时间限制:<br>确认完成时间限制:                                                                                                    | 下<br>雪<br>電<br>和<br>入<br>類<br>電<br>入<br>期<br>一<br>雪<br>輸<br>入<br>唐<br>二<br>二<br>二<br>二<br>二<br>二<br>二<br>二<br>二<br>二<br>二<br>二<br>二                                                                                       | に在该时<br>を研究し、<br>か<br>取标识し、<br>、<br>、<br>、<br>、<br>、<br>、<br>、<br>、<br>、<br>、<br>、<br>、<br>、                                                                                                    | 司内未支付、则订単自动取消。<br>不超过三个字<br>不超过三个字<br>不超过三个字<br>不超过三个字<br>外奏及用U、标识文字、只读写一<br>中<br>寸、则订单自动取消。提示: 该的                                                                                                    | 握示:该时间限制不能为0.建<br>个<br>向限制不能为0.建议为10分钟以<br>成状态,提示:该时间限制不能                                                                | 议为10分钟以上。<br>上。<br>为0建议为1天以上。          |
| <ul> <li>素統设置</li> <li>门店信息</li> <li>支付配置</li> <li>支付配置</li> <li>疫信配置</li> <li>疫信配置</li> <li>機械消息配置</li> <li>账号与安全</li> <li>权限管理</li> <li>高内设置</li> <li>高大设置</li> <li>至品管理</li> <li>活动管理</li> <li>ゴ油管理</li> </ul>                                                                                                    | ~   | 我的桌面 门店信息 ×<br>预订初识:<br>店内标识:<br>自取标识:<br>并和认标识:<br>支付时间限制:<br>确认完成时间限制:                                                                                                    | 下                                                                                                    | ビーム (新聞)     ビーム (新聞)                                                                                                    | ■内未支付、則订単自動取満。<br>不超过三个字<br>不超过三个字<br>不超过三个字<br>外重及排队标尺文字、只填写一<br>中<br>け、則订単自動取満。提示: 该的<br>以完成订单、则订单自动更成为完<br>57                                                                                                    | <ul> <li> 读前间限制不能为0.建</li> <li> </li> <li> </li> <li> (中国現制不能为0.建议为10分钟以</li> <li> 成状态。提示: 读前间限制不能</li> </ul>            | 议为10分钟以上。<br>上。<br>为0.建议为1天以上。         |
| <ul> <li>系统设置</li> <li>门店信息</li> <li>支付配置</li> <li>支付配置</li> <li>接続消息配置</li> <li>機続消息配置</li> <li>账号与安全</li> <li>权限管理</li> <li>配法设置</li> <li>新动管理</li> <li>活动管理</li> <li>订申管理</li> <li>10111管理</li> </ul>                                                                                                    |     | 我的桌面         门店信息 ×           预订初识:         所订初识:           店内标识:         自取标识:           自取标识:         排队标识:           支付时间限制:         確认完成时间限制:           值次下单短信验证:         是否支持开发票:                                                                                                    | 下<br>清範入预<br>清輸入店<br>清輸入店<br>清輸入店<br>清輸入店<br>清輸入店                                                                                                    | ビーム (新日) (1)     ビーム (新日) (1)     ビーム (新日) (1)     マーム (新日) (1)     マーム (新日) (1)     ボーム (1)     ジーム (1)     ジーム (1) | 间内未支付、则订单自动取调。<br>标题过三个字<br>标题过三个字<br>标题过三个字<br>外委及期队就尽文字、只读写一<br>中<br>寸、则订单自动取调。提示:该时<br>从完成订单、则订单自动更改为完<br>词<br>支持                                                                                                    | 握示:读时间跟制不能为0.建<br>个<br>间顾制不能为0.建议为10分钟以<br>成状态。提示:读时间限制不能                                                                | 议为10分钟以上。<br>上。<br>为0建议为1天以上。          |
| <ul> <li>素统设置</li> <li>门店信息</li> <li>支付面置</li> <li>支付面置</li> <li>支付面置</li> <li>短信面置</li> <li>短信面置</li> <li>板炭消息配置</li> <li>板炭等理</li> <li>配送设置</li> <li>和品管理</li> <li>活动管理</li> <li>ゴ印管理</li> <li>打印机管理</li> <li>公会大管理</li> </ul>                                                                                                    |     | 我的桌面 门店信息 ×<br>师以初识:<br>店内标识:<br>自取标识:<br>并和认标识:<br>支付时间限制:<br>确认完成时间限制:<br>首次下单短信验证:<br>是否支持开发票:<br>是否开启WebView功能:                                                                                                    | 下单后在湖<br>2<br>下单后在湖<br>2<br>下单后在湖<br>5<br>5<br>5<br>5<br>5<br>5<br>5<br>5<br>5<br>5<br>5<br>5<br>5                                                                                                    | <ul> <li>         ・・</li> <li>         ・</li> <li>         ・</li></ul> <li></li>                                                                                                    | <ul> <li>町内未支付、町订単自动取満。</li> <li>「松田江三个字</li> <li>「松田江三个字</li> <li>「松田江三个字</li> <li>「林園辺三个字</li> <li>小麦及時以続吹文字、兄妹写一</li> <li>中</li> <li>小売成订単、町订単自助更改为完</li> <li>「切</li> <li>「支持</li> <li>「切</li> </ul>                                                                                                    | <ul> <li> 读町间限制不能为0.違</li> <li> </li> <li> </li> <li> </li> <li> (回阪制不能为0.違议为10分钟以<br/>成状态。提示: 读时间限制不能</li> </ul>        | 议为10分钟以上。<br>上。<br>为0建议为1天以上。          |
| 系统设置         门店信息         支付配置         支付配置         接続消息配置         機械消息配置         機械消息配置         機械消息配置         酸活動管理         副 配送设置         副 記述問題         通 計評問題         通 公会長卡管理         副 财务管理                                                                                                    |     | 我的桌面 门店信息 *<br>顶以有机只:<br>店内标识:<br>自取标识:<br>并和从标识:<br>并和从标识:<br>支付时间限制:<br>确认完成时间限制:<br>值次下单短信验证:<br>是否支持开发票:<br>是否开启WebView功能:<br>webview标题:                                                                                                    | 下                                                                                                    | 当在该时   定标日、   中标日、   中标日、   和标日、   和标日、   和标日、   和标日、   か   か   か   か   か   か   か   か   か   か   か   か   か   か   か   か   か   か   か   か   か   か   か   か   か   か   ・   ・   ・   ・   ・   ・   ・   ・   ・   ・   ・   ・   ・   ・   ・   ・   ・   ・   ・   ・   ・   ・   ・   ・   ・   ・   ・   ・   ・   ・   ・   ・   ・   ・   ・   ・   ・   ・   ・   ・   ・   ・   ・   ・   ・   ・   ・   ・   ・   ・   ・   ・   ・   ・   ・   ・   ・   ・   ・   ・   ・   ・   ・   ・   ・   ・   ・   ・   ・   ・   ・   ・   ・   ・   ・   ・   ・   ・   ・   ・   ・   ・   ・   ・   ・   ・   ・   ・   ・   ・   ・   ・   ・   ・   ・   ・   ・   ・   ・   ・   ・   ・   ・   ・   ・   ・   ・   ・   ・   ・   ・   ・   ・   ・   ・   ・   ・   ・   ・   ・   ・   ・   ・   ・   ・   ・   ・   ・   ・   ・   ・   ・   ・   ・   ・   ・   ・   ・   ・   ・   ・   ・   ・   ・   ・   ・   ・   ・   ・   ・ <                                                                                                    | 间内未支付、则订单自动取消。<br>不超过三个字<br>不超过三个字<br>不超过三个字<br>外委及排队标定文字、只读写一<br>中<br>计、则订单自动取消。提示: 该时<br>从完成订单、则订单自动更改为完<br>行<br>支持                                                                                                    | 提示:该时间限制不能为0.建<br>个<br>向限制不能为0.建议为10分钟以<br>成状态,提示:该时间限制不能                                                                | 议为10分钟以上。<br>上。<br>为0建议为1天以上。          |
| <ul> <li>         系统设置         门店信息         支付面置         支付面置         规信面置         规信面置         规信面置         规信面置         规定管理         和公式管理         副 品达设置         副 最送设置         ③ 京品管理         ③ 京品管理         ③ 订申管理         ④ 打印机管理         ④ 打印机管理         ④ 扒客管理         ■ 加索振行電理         ■ 加索振行電理         ● 新聞         ● 新聞</li></ul>                                                                                                    |     | 教的桌面 门店信息 × 如何不同: 如何不同: 如何不同: 如何不同: 如何不同: 如何不同: 如何不同: 如何不同问题: 如何不可问题: 如何不可见意: 如何不可见意: 如何不可见. 如何不可见. 如何不可见. 如何不可见. 如何不可见. 如何不可见. 如何不可见. 如何不可见. 如何不 | 下                                                                                                    | <ul> <li>         ・・</li> <li>         ・</li> <li>         ・</li></ul> <li></li>                                                                                                    | <ul> <li>町内未支付、町订単自助取満。</li> <li>「超过三个字</li> <li>「超过三个字</li> <li>「超过三个字</li> <li>「超过三个字</li> <li>小素及用料、結構文字、只擁有一<br/>中</li> <li>1、町订単自助取満。提示: 该町</li> <li>以完成订单、町订単自助更改为完</li> <li>(初)</li> <li>「支持</li> <li>(初)</li> </ul>                                                                                                    | 握示:该时间限制不能为0.建<br>个<br>间限制不能为0.建议为10分钟以<br>成状态。提示:该时间限制不能                                                                | 议为10分钟以上。<br>上。<br>为0 <i>建</i> 议为1天以上。 |
| <ul> <li>         系统设置</li></ul>                                                                                                    |     | 我的桌面 门路信息 *<br>顶间 初识:<br>店内标识:<br>自取标识:<br>当和认标识:<br>并和认标识:<br>支付时间限制:<br>确认完成时间限制:<br>值次下单矩信验证:<br>是否支持开发票:<br>是否开启WebView功能:<br>webview抚题:<br>webview抚啦:                                                                                                    | 下                                                                                                    | 当在该时   定标识、   中标识、   取标识、   取标识、   和标识、   和标识、   和标识、   和标识、   和标识、   和标识、   和标识、   和标识、   和标识、   和标识、   和标识、   和标识、   和标识、   和标识、   和标识、   和标识、   和标识、   和标识、   和标识、   和标识、   和标识、   和标识、   和标识、   和标识、   和标识、   和标识、   和标识、   和标识、   和标识、   和标识、   和标识、     和标识、   和标识、   <                                                                                                    | ■内未支付、則订単自動取満。<br>不超过三个字<br>不超过三个字<br>不超过三个字<br>外型及排队标序文字、只換写一<br>中<br>け、則订単自動取満。提示: 该时<br>以完成订单、则订単自动更改为完<br>37<br>支持<br>37<br>                                                                                                    | 提示:该时间限制不能为0.建<br>个<br>何限制不能为0.建议为10分钟以<br>成状态。提示:该时间限制不能<br>站白白年。                                                       | 议为10分钟以上。<br>上。<br>为0建议为1天以上。          |
| <ul> <li>         系统设置         门店信息         支付高選         支付高選         短信高選         援号与安全         权限管理         私会員会員         工作利益         工作利益         工作利益         工作利益         工作利益         工作利益         工作利益         工作利益         工作利益         工作利益         工作利益         工作利益         工作利益         工作利益         工作利益         工作利益         工作利益         工作         工作<th></th><th>教的桌面       门店信息 ×         所以初识:       」         店内标识:       .         自取标识:       .         財以标识:       .         支付时间限制:       .         強认完成时间限制:       .         資次下単短信验证:       .         是否支持开发票:       .         使否开启WebView功能:       .         webview标题:       .         被比較如歌歌:       .         销量基数:       .</th><th>下</th><th>「「一一一一一一一一一一一一一一一一一一一一一一一一一一一一一一一一一一一</th><th>■内未支付、則订単自动取消。<br/>不超过三个字<br/>不超过三个字<br/>不超过三个字<br/>不超过三个字<br/>外表及排队标序文字、只擁写一<br/>中<br/>寸、則订单自动取消。提示:该的<br/>以完成订单、则订单自动更改为完<br/>約<br/>支持<br/>約<br/>3<br/>3<br/>3<br/>3<br/>3<br/>3<br/>3<br/>4<br/>4<br/>5<br/>5<br/>5<br/>5<br/>5<br/>5<br/>5<br/>5<br/>5<br/>5<br/>5<br/>5<br/>5</th><th>握示:该时间限制不能为0.建<br/>(间限制不能为0.建议为10分钟以)<br/>成状态。提示:该时间限制不能<br/>约66日名单。</th><th>议为10分钟以上。<br/>上。<br/>为0 建议为1天以上。</th></li></ul> |     | 教的桌面       门店信息 ×         所以初识:       」         店内标识:       .         自取标识:       .         財以标识:       .         支付时间限制:       .         強认完成时间限制:       .         資次下単短信验证:       .         是否支持开发票:       .         使否开启WebView功能:       .         webview标题:       .         被比較如歌歌:       .         销量基数:       .                                                                                                    | 下                                                                                                    | 「「一一一一一一一一一一一一一一一一一一一一一一一一一一一一一一一一一一一                                                                                                    | ■内未支付、則订単自动取消。<br>不超过三个字<br>不超过三个字<br>不超过三个字<br>不超过三个字<br>外表及排队标序文字、只擁写一<br>中<br>寸、則订单自动取消。提示:该的<br>以完成订单、则订单自动更改为完<br>約<br>支持<br>約<br>3<br>3<br>3<br>3<br>3<br>3<br>3<br>4<br>4<br>5<br>5<br>5<br>5<br>5<br>5<br>5<br>5<br>5<br>5<br>5<br>5<br>5                                                                                                    | 握示:该时间限制不能为0.建<br>(间限制不能为0.建议为10分钟以)<br>成状态。提示:该时间限制不能<br>约66日名单。                                                        | 议为10分钟以上。<br>上。<br>为0 建议为1天以上。         |
| <ul> <li>              新病设置          </li> <li>             八」店信息             支付面ご             支付面ご             支援             支援</li></ul>                                                                                                    |     | 我的桌面 门店信息 * 顶间 初识:<br>顶山 初识:<br>店内标识:<br>自取标识:<br>当和标识:<br>当和标识:<br>当和认示识:<br>资付时间限制:<br>确认完成时间限制:<br>确认完成时间限制:<br>是否支持开发票:<br>是否于用意WebView功能:<br>webview标题:<br>webview标题:<br>计最基数:                                                                                                    | 下                                                                                                    | <ul> <li>「日本 (新)</li> <li>「日本 (新)</li></ul>                                                                                                    | 町内未支付、則订単自动取消。 「不超过三个字 「不超过三个字 「不超过三个字 「不超过三个字 「不超过三个字 小麦及排队标吹文字、只读写一 中 け、則订単自动取消。提示: 该的 () 規订単自动取消。提示: 该的 () 規订単自动取消。提示: 该的 () 規订単自动取消。提示: 该的 () 規订単自动取消。提示: 该的 () 規订単自动取消。提示: 该的 () 規订単自动取消。 () 規订単自动更改为完 () 規订単自动更改为完 () 規订単自动更改为完 () 規订単自动更改为完 () 規订単自动更改为完 () 規订単自动更改为完 () 規订単自动更改 () 規订単自动更改为完 () 規订単自动更改 () 規订単自动更改 () 規订単自动更改 () 規订単自动更改 () 規订単自动更改 () 規订単自动更改 () 規訂単合 () 規訂単合 () 規訂単合 () 規訂単合 () 規訂単合 () 規訂単合 () 規訂単合 () 規訂単合 () 規訂単合 () 規訂単合 () 規訂単合 () 規訂単合 () 規訂 () 規訂                                                                                                    | <ul> <li>提示:该时间限制不能为0.建</li> <li>个</li> <li>间限制不能为0.建议为10分钟以、</li> <li>成状态,提示:该时间限制不能</li> <li>或状态,提示:该时间限制不能</li> </ul> | 议为10分钟以上。<br>上。<br>为0.建议为1天以上。         |
| <ul> <li>              新統设置          </li> <li>             プ」市信息             支付配置             支付配置             支             支</li></ul>                                                                                                    |     | 教的桌面 门店信息 *     「小门 你识!:     「小门 你识!:     「店内 标识:     「品内 标识:     「品内 标识:     「日 取 标识:     「相以 标识:     「胡 以 标识:     「花 灯 时间限制:     「確认 完成时间限制:     「査 支持开发票:     「左 支持开发票:     「左 舌 大 声 知信 验证:     webview 标题:     webview 标题:     webview 地址:     指旦 基数:     * 点餐 省注:                                                                                                    | 下                                                                                                    | 「     田在 该     田     田                                                                                                    | 町内未支付、則订単自动取満。 「福超过三个字 「「福超过三个字 「「福超过三个字 「「福超过三个字 「小類以用以続け文字、只換写一 中 け、則订単自动取消、提示: 法的 小規志成订单、則订単自动更改为完 (初 「支持 (初 」 」 <p< th=""><th><ul> <li>提示:该时间限制不能为0.建</li> <li>个</li> <li>向限制不能为0.建议为10分钟以、</li> <li>成状态,提示:该时间限制不能</li> <li>54日名单。</li> </ul></th><th>议为10分钟以上。<br/>上。<br/>为0建议为1天以上。</th></p<>                                                                                                    | <ul> <li>提示:该时间限制不能为0.建</li> <li>个</li> <li>向限制不能为0.建议为10分钟以、</li> <li>成状态,提示:该时间限制不能</li> <li>54日名单。</li> </ul>         | 议为10分钟以上。<br>上。<br>为0建议为1天以上。          |
| <ul> <li>              新病设置          </li> <li>             力店信息             支付高ご置</li></ul>                                                                                                    |     | 教的桌面 门店信息 × 如何不明: 如何不明: 如何不明: 如何不明: 如何不明: 如何不明: 如何不明明。 如何不明明明。 如何不明明明明: 如何不明短信验证: 是否支持开发票: 是否并后WebView功能: webview标题: webview标题: webview标题: #問品基数: * 点報备注:                                                                                                    | 下                                                                                                    | <ul> <li>「日本 (5)日</li> <li>「日本 (5)日</li> <li>「日本 (5)</li></ul>                                                                                                    | ■内未支付、則订単自动取消。<br>不超过三个字<br>不超过三个字<br>不超过三个字<br>不超过三个字<br>外度及排队标吹文字、只描写-<br>中<br>・<br>小、則订単自动取消。提示: 语的<br>以完成订单、则订单自动更成为完<br>行<br>行<br>行<br>行<br>行<br>一<br>中<br>・<br>、<br>明<br>一<br>単<br>・<br>、<br>明<br>丁<br>単<br>自动更成为完<br>行<br>一<br>中<br>・<br>、<br>明<br>丁<br>単<br>自动更成为完<br>一<br>中<br>・<br>、<br>明<br>丁<br>単<br>自动更成为完<br>元<br>一<br>中<br>・<br>、<br>明<br>丁<br>単<br>自动更成为完<br>元<br>一<br>中<br>・<br>、<br>明<br>丁<br>単<br>自动更成为完<br>一<br>中<br>中<br>・<br>、<br>の<br>い<br>二<br>一<br>中<br>・<br>、<br>の<br>い<br>二<br>一<br>中<br>・<br>の<br>い<br>二<br>の<br>一<br>中<br>・<br>の<br>い<br>二<br>の<br>一<br>の<br>一<br>中<br>・<br>の<br>、<br>同<br>二<br>一<br>の<br>一<br>中<br>・<br>、<br>前<br>の<br>一<br>の<br>一<br>の<br>一<br>中<br>・<br>の<br>一<br>の<br>一<br>の<br>一<br>の<br>一<br>一<br>の<br>一<br>の<br>一<br>の<br>一<br>、<br>の<br>の<br>の<br>二<br>一<br>の<br>一<br>の<br>一<br>の<br>一<br>の<br>一<br>の<br>一<br>の<br>一<br>の<br>一<br>の<br>一<br>の<br>二<br>の<br>の<br>の<br>の<br>一<br>の<br>一<br>の<br>の<br>一<br>の<br>一<br>の<br>の<br>一<br>の<br>一<br>の<br>一<br>の<br>の<br>の<br>二<br>の<br>一<br>の<br>一<br>の<br>一<br>の<br>一<br>の<br>一<br>の<br>一<br>の<br>の<br>元<br>の<br>の<br>の<br>の<br>の<br>の<br>の<br>の<br>の<br>一<br>の<br>の<br>の<br>の<br>の<br>の<br>の<br>の<br>の<br>の<br>の<br>の<br>の | 提示: 该时间限制不能为0.違<br>へ<br>(间限制不能为0.建议为10分钟以<br>成状态。提示: 该时间限制不能)<br>5名白名早。                                                  | 议为10分钟以上。<br>上。<br>为0.建议为1天以上。         |

①支持预定/支持店内/支持外卖/支持排队:有"开启"和"关闭"两个选项。 a. "开启"选择开启,小程序里面可以显示预定/店内/外卖/排队。

b. "关闭"选择关闭,小程序里面不会显示预定/店内/外卖/排队。

②预定文本/店内文本/外卖文本/排队文本:编辑对应文本里面的内容,小程序端就会对应做出相应改变,如:预定文本输入预约,小程序里面就显示预约字样(原字样为预定)。

③预定标识/店内标识/外卖标识/排队标识:建议只填写一个,不超过三个字。
④支付时间限制:下单后在该时间内未支付,则订单自动取消。提示:该时间限制不能为 0,建议为 10 分钟以上。

⑤确认完成时间限制:下单后在该时间内未确认完成订单,则订单自动更改为完成状态。提示:该时间限制不能为0,建议为1天以上。

⑥首次下单验证:有"开启"和"关闭"两个选项。

a. "开启"首次在该小程序下单的用户需要发送短信验证码之后才能继续下单。

b. "关闭"进入该小程序的用户下单不需要发送短信验证码。

⑦是否支持开发票:有"支持"和"不支持"两个选项。

a. "支持"在该餐厅消费的用户可以向商家索要发票。

b. "不支持"商家不提供开发票服务,在餐厅消费的用户,没有发票。

⑧是否开启 webview 功能:有"开启"和"关闭"两个选项。

a. "开启"开启可以跳转到内嵌网页。

b. "关闭"关闭不支持跳转内嵌网页。

注: webview 功能即万能网页,详细操作流程参见万能网页产品手册

⑨点餐备注: 点餐结束后的备注,可填写如不要辣/不要香菜等让顾客选择,多 个备注请点击回车键。

6

#### 点击店内设置

| ■ 赤玩反且                       | ^ -    |                                                                                                    |                                                                                                    |            |                                                             |         |                                                                                                |
|------------------------------|--------|----------------------------------------------------------------------------------------------------|----------------------------------------------------------------------------------------------------|------------|-------------------------------------------------------------|---------|------------------------------------------------------------------------------------------------|
| 门店信息<br>支付配置<br>知信配署         |        | <ul> <li>▲ 山口 = 泉</li> <li>● 山口 = 泉</li> <li>● 山口 =</li></ul> | 外卖设置 跳转访                                                                                                    | 置          |                                                             |         |                                                                                                |
| 模板消息配置                       |        | 就餐方式:                                                                                                    | 先付款后就着<br>方式2用户下单后需要                                                                                                    | 。<br>(后台)  | 先就餐后(<br>确认订单是否有效                                           | 寸款<br>X |                                                                                                |
| 账亏与安主                        | ~      | 是否显示就餐提示:                                                                                                    |                                                                                                    | 关闭         |                                                             |         |                                                                                                |
| 1 配送设置                       | ~      | 先付款后就餐提示:                                                                                                    | 下单付款后,订单                                                                                                    | 自才能        | 下送后厨                                                        |         |                                                                                                |
| ■ 菜品管理                       | ~      | 先就餐后付款提示:                                                                                                    | 下单后,订单将                                                                                                    | 「送到        | 厨房                                                          |         |                                                                                                |
| 🖙 活动管理                       | ~      | 扫码点餐:                                                                                                    | ○ 开启 •                                                                                                    | 关闭         |                                                             |         |                                                                                                |
| 🗐 订单管理                       | ~      |                                                                                                    | 开启店内只能通过扫                                                                                                    | 苗餐桌        | 二维码进行点餐                                                     |         |                                                                                                |
| ● 打印机管理                      | ~      | 是否支持更换桌号:                                                                                                    | ○ 支持 💽                                                                                                    | 不支         | 持                                                           |         |                                                                                                |
| A 会员卡管理                      | ~      | 4                                                                                                    | 店内下単时,用户是                                                                                                    | 否可以        | (更换桌号。(提示                                                   | : 当間    | 配置为不支持时,必须开启扫码点餐)                                                                              |
|                              | $\sim$ | 自取天数限制:                                                                                                    | 2 7                                                                                                    | E          |                                                             |         |                                                                                                |
| ◎ 划方官庄                       |        |                                                                                                    | 自今天至第几天可进                                                                                                    | 行自取        |                                                             |         |                                                                                                |
| ■ 刈労官理                       | ~      |                                                                                                    |                                                                                                    |            |                                                             |         |                                                                                                |
| ■ 划分官理<br>■ 数据报表             | ~      | 自取时间限制:                                                                                                    | 10:00                                                                                                    | 至          | 10:30                                                       | 点       | 添加                                                                                             |
| ■ 刘芳官理                       | ~      | 自取时间限制:                                                                                                    | 10:00 분<br>10:30 분                                                                                                    | 至至         | 10:30<br>11:00                                              | 点<br>点  | 添加                                                                                             |
| ■ 対方官理<br>■ 数据报表             | ~      | 自取时间限制:                                                                                                    | 10:00<br>10:30<br>11:00<br>#                                                                                                    | 至至至至       | 10:30<br>11:00<br>11:30                                     | 点点      | 添加<br>删除<br>删除                                                                                 |
| ■ <sup>刘</sup> 方官理<br>■ 数据报表 | ~      | 自取时间限制:                                                                                                    | 10:00<br>10:30<br>11:00<br>11:30<br>#                                                                                                    | 至至至至至      | 10:30<br>11:00<br>11:30<br>12:00                            | 点点点点    | 液加<br>删除<br>删除                                                                                 |
| ■ 対方官理<br>■ 数据报表             | ~      | 自取时间限制:                                                                                                    | 10:00                                                                                                    | 至至至至至至至至   | 10:30<br>11:00<br>11:30<br>12:00<br>13:00                   | 点点点点    | 添加<br>删除<br>删除<br>删除<br>删除                                                                     |
| ■ 刈分目注<br>■ 数据报表             | ~      | 自取时间限制:                                                                                                    | 10:00 #<br>10:30 #<br>11:00 #<br>11:30 #<br>12:30 #<br>13:00 #                                                                                    | 至至至至至至至至至至 | 10:30<br>11:00<br>11:30<br>12:00<br>13:00<br>13:30          | 点点点点    | 添加<br>删除<br>删除<br>删除<br>删除                                                                     |
| ■ 約方官理<br>■ 数据报表             | ×      | 自取时间限制:                                                                                                    | 10:00       #         10:30       #         11:00       #         11:30       #         12:30       #         13:00       #         13:30       # | 至至至至至至至至至  | 10:30<br>11:00<br>11:30<br>12:00<br>13:00<br>13:30<br>14:00 | 点点点点点   | <ul> <li>添加</li> <li>删除</li> <li>删除</li> <li>删除</li> <li>删除</li> <li>删除</li> <li>删除</li> </ul> |

①就餐方式:可以选择先付款后就餐或先就餐后付款。

②是否显示就餐提示:有"显示"和"关闭"两个选项。

a. "显示"小程序里下单页面会显示就餐提示。

b. "关闭"小程序里下单页面不显示就餐提示。

③扫码点餐:有"开启"和"关闭"两个选项。

a. "开启"店内点餐只能通过扫描餐桌二维码进行点餐。

b. "关闭"点击店内可以直接浏览菜品点餐。

④是否支持更换桌号:有"支持"和"不支持"两个选项。

a. "支持"用户换桌商家可以直接在订单管理-桌号里面点击换,换到用户新用餐的桌号。

b. "不支持"不支持时,必须开启扫码点餐。

⑤自取天数限制: 自今天至第几天可进行自取。

⑥自取时间限制: 可添加多个时间段。

点击外卖设置

| ◎ 系统设置        | <br>(1868年夏) (1868年 × )               |                                                                                   |
|---------------|---------------------------------------|-----------------------------------------------------------------------------------|
| 0888          | ★ 首页 > 系統管理 > 门店信息                    |                                                                                   |
| 支付配置          |                                       |                                                                                   |
| 短信配置          | SAGE SWEE MYSEE                       | x 10 x01                                                                          |
| 模板的息石面        | 自动腺草: • 开启                            | (                                                                                 |
| 账号与安全         | 解析地址经终止: • 开启                         | 1 () 关闭                                                                           |
| 权限管理          |                                       | 3年以次後,而在至近半径,而此公司收及后过公司政治的间面改变为0 ,否则会影响外其正式影的计算,而是使我作。                            |
| 四 店内设置        | <b>加运规则</b> : 从                       | 点至 点 配送费 0 元 删除                                                                   |
| ■ 配送设置        | · · · · · · · · · · · · · · · · · · · | 」興不斷記述小戰                                                                          |
| 二 禁忌整理        | 36tn35                                | HQRI .                                                                            |
| (1)活动管理       | 外生形学说田- 【相对形                          |                                                                                   |
| 目初年繁년         | / DUMASSO/D                           |                                                                                   |
| <b>中打印机就理</b> | 外央起运价格: 20                            |                                                                                   |
| A 会员卡管理       | 157 d g l                             | NG15无法下单,竟能把BBB进。                                                                 |
| 后 财务管理        | • 超送半经: 2                             |                                                                                   |
| = 数据报表        | <b>把再大于</b> 1                         | 这些中经公型。时最后的对于单、注意、干有这些的制能生活大气。用2个用制改量最后并接口PSL以及使并还是可靠制制力,后以及发展不为0、可能使可能成功用个无力成而下单 |
|               | 满多少绝运费: 0                             |                                                                                   |
|               | 4 進量度50                               | 后,现在支持高度少先回想。                                                                     |
|               | 基础的包括: 0                              | 76                                                                                |
|               | 外卖面运天数限制: 2                           | 天                                                                                 |
|               | 09731                                 | 机失可能增                                                                             |
|               | 外卖配送时间: 10:00                         | A (83)                                                                            |
|               | 10:30                                 | A E99                                                                             |
|               | 11:00                                 | A 859                                                                             |
|               | 11:30                                 | <u>A</u> E99                                                                      |
|               | 12:30                                 |                                                                                   |
|               | 13:00                                 |                                                                                   |
|               | 14:00                                 | A 199                                                                             |
|               |                                       |                                                                                   |
|               |                                       |                                                                                   |

1、自动接单:开启自动接单后,需要配送的订单会自动接单;关闭则不能自动 接单,需要商家手动接单。

2、解析地址经纬度:开启后会自动计算配送半径、基础公里数及超过公里数的 配送费;关闭后会影响外卖配送费的计算,请把配送半径、基础公里数及超过公 里数增加钱数设置为0,请谨慎操作。

3、配送规则:可添加多个新规则。

4. 外卖配送费用: 根据自身时间情况设置。

5. 外卖起送价格:低于该金额用户无法下单, 商家拒绝配送。

6. 配送半径:距离大于配送半径(公里)时是否允许下单,此项设置不为0,可能 会导致部分用户无法成功下单,配送半径支持小数。

7. 基础打包费: 添加后下单会计算打包费。

8. 外卖配送天数限制: 自今天至第几天可配送。

9. 外卖配送时间:可设置不同的配送时间。

#### 点击跳转设置

仅适用于智慧餐厅多店版,单店版请勿填写

2. . 支付配置

| 圖 系统设置  | ~ /    | 我的桌面          | 门店信息      | × 支付配置 ×                                   |    |
|---------|--------|---------------|-----------|--------------------------------------------|----|
| 门店信息    |        | ▲ 首页 > 🦻      | 系统管理 > 支付 | 寸配置 二十二十二十二十二十二十二十二十二十二十二十二十二十二十二十二十二十二十二十 |    |
| 支付配置    |        | 甘木沿黑          | 1         |                                            |    |
| 短信配置    |        | <b>亚</b> 4 以目 |           |                                            |    |
| 模板消息配置  |        |               | 微信支付:     | ○ 开启 • 关闭                                  |    |
| 账号与安全   |        |               | 线下付款:     | • 开启 关闭                                    |    |
| 权限管理    |        |               | 货到支付:     | <ul> <li>开启</li> <li>关闭</li> </ul>         |    |
| □ 店内设置  | ~      |               | 全麵支付・     |                                            |    |
| ■ 配送设置  | ~      |               | JARXEN J. | 开启余额支付前请先开启会员卡功能                           | 20 |
| □ 菜品管理  | ~      |               |           | 日 保存 取消                                    |    |
| 🖾 活动管理  | $\sim$ |               |           |                                            |    |
| 🗐 订单管理  | $\sim$ |               |           |                                            |    |
| ▲ 打印机管理 | $\sim$ |               |           |                                            |    |
| A.会员卡管理 | $\sim$ |               |           |                                            |    |
| ☆ 财务管理  | $\sim$ |               |           |                                            |    |
| ■ 数据报表  | $\sim$ |               |           |                                            |    |

微信支付/线下付款/货到支付/余额支付:有"开启"和"关闭"两个选项 a."开启"小程序支持微信支付/现金支付/货到支付/余额支付,(开启余额支 付前请先开启会员卡功能)。

b. "关闭"小程序不支持微信支付/现金支付/货到支付/余额支付。

3. 短信配置

| ■ 系统设置   | <b>我</b> 的 | 的桌面 门店信息      | × 支付配  | 置 × 短信配置               | × \ |
|----------|------------|---------------|--------|------------------------|-----|
| 门店信息     | 合首         | 貧页 > 系统管理 > 短 | 信配置    |                        |     |
| 支付配置     | 10         | 信配署           |        |                        |     |
| 短信配置     | ~          |               | 1      |                        |     |
| 模板消息配置   |            | * 手机号码:       |        |                        |     |
| 账号与安全    |            |               | 用于接收短信 | 目提醒的手机号码               |     |
| 权限管理     |            | 点餐提醒:         | ○ 开启   | <ul><li>关闭</li></ul>   |     |
| □ 店内设置   | ~ 7        | 外卖提醒:         | 一 开启   | • 关闭                   |     |
| 🛤 配送设置   | - × 2      | 预定提醒:         | 一开启    | <ul> <li>关闭</li> </ul> |     |
| ☞ 菜品管理   | ~          |               | 日保存    | 取消                     |     |
| 🖾 活动管理   | $\sim$     |               |        |                        |     |
| 目订单管理    | $\sim$     |               |        |                        |     |
| 💩 打印机管理  | $\sim$     |               |        |                        |     |
| A. 会员卡管理 | ~          |               |        |                        |     |
| 畲 财务管理   | $\sim$     |               |        |                        |     |
| ■ 数据报表   | ~          |               |        |                        |     |

①手机号码:输入接收短信提醒的手机号码。

②点餐提醒/外卖提醒/预定提醒:有"开启"和"关闭"两个选项。

a. "开启"用户在小程序里面点餐/外卖/预定后会给配置的手机号发送短信通知。

b. "关闭"用户在小程序里面点餐/外卖/预定后不会发送短信通知。

4. 模板消息配置

| ■ 系统设置               | ~      | 我的桌面 门店信息        | 文付配置 × 短信配置 × 模板消息配置 ×                      |
|----------------------|--------|------------------|---------------------------------------------|
| 门店信息<br>支付配置<br>短信配置 |        | ♠ 首页 > 系統管理 > 模板 | 反消息配置                                       |
| 模板消息配置               |        | 排队提醒模板:          | ytfDX19FE7mwcLrGFNpPtcJX5Asy-hUee-Q6Q1XO8-0 |
| 账号与安全                |        |                  | 模板ID:AT0160,请勾选【餐厅名称,排队分类,叫号时间,序号,前面还有】     |
| 权限管理                 |        | 确认接单模板:          |                                             |
| 🖾 店内设置               | $\sim$ |                  | 模板ID:AT1703,清勾选【订单号,商家名称,商家电话,商品,支付金额,订单状态】 |
| ■ 配送设置               | $\sim$ | 1                | <b>日</b> 保存 取消                              |
| □ 菜品管理               | $\sim$ |                  |                                             |
| ▶ 活动管理               | ~      |                  |                                             |
|                      | ~      |                  |                                             |
| ● 打印机管理              | $\sim$ |                  |                                             |
| <u> 2</u> 会员卡管理      | $\sim$ |                  |                                             |
| · 财务管理               | $\sim$ |                  |                                             |
| ■ 数据报表               | $\sim$ |                  |                                             |

复制后台的模板 ID:AT0160 到小程序后台的模板库里面,勾选"餐厅名称,排队 分类,叫号时间,序号,前面还有"这个几个项目,用户在此小程序里面排队用餐 就可以收到模板消息;复制后台的模板 ID:AT1703 到小程序后台的模板库里面, 勾选"订单号,商家电话,商品,商家名称,订单状态,支付金额"这个几个项目, 商家确认接单用户就可以收到模板消息。 9. 账号与安全

| ■ 系统设置  | ~      | 我的桌面 门店信息        | 支付配置 短信配置      | 模板消息配置 账号与安全 × |
|---------|--------|------------------|----------------|----------------|
| 门店信息    |        | ♠ 首页 > 系统管理 > 修改 | 攻密码            |                |
| 支付配置    |        |                  |                |                |
| 短信配置    |        | *登陆用户名:          | xiaoyu2        |                |
| 模板消息配置  |        | 登陆密码:            | 请输入新密码         |                |
| 账号与安全   |        |                  | 不埴则不更新密码       |                |
| 权限管理    |        | 确认密码:            | 请输入新密码         |                |
| □ 店内设置  | $\sim$ |                  |                |                |
| ▶ 配送设置  | $\sim$ | *安全手机号:          | 请输入安全手机号       | 发送验证码          |
| □ 菜品管理  | $\sim$ | * 验证码:           | 请输入验证码         |                |
| □ 活动管理  | $\sim$ |                  | <b>B</b> 保存 取消 |                |
| □ 订单管理  | $\sim$ |                  |                |                |
| ● 打印机管理 | $\sim$ |                  |                |                |
| A 会员卡管理 | $\sim$ |                  |                |                |
| 畲财务管理   | ×      |                  |                |                |
| ■ 数据报表  | $\sim$ |                  |                |                |

可以修改此门店的登陆用户名和登陆密码;设置安全手机号。

- 我的桌面 餐桌管理 × 二维码管理 排队管理 客人队列 ■ 系统设置 ▲ 首页 > 系统管理 > 餐桌管理 □ 店内设置 餐桌管理 + 新建桌台 二维码管理 排队管理 客人队列 排序: 99 ■ 配送设置 🔤 菜品管理 空闲中 🔤 活动管理 🗐 订单管理 修改 餐桌二维码 ● 打印机管理 A. 会员卡管理 會 财务管理 ■ 数据报表
- (2) 点击左侧系统导航栏店内设置

餐桌管理/二维码管理/排队管理/客人队列:根据餐厅的情况创建桌台,支持一键清台、一键排序/可以查看门店二维码、收款二维码、餐桌二维码/创建排队队列/查看排队的队列。

(3) 点击左侧系统导航栏配送设置

| ■ 系统设置                                                                       | ~ /    | 我的桌面 基本设置 ×                                                                                                    |     |
|------------------------------------------------------------------------------|--------|----------------------------------------------------------------------------------------------------|-----|
| 国 店内设置                                                                       | ~      | ▶首页 > 配送设置 > 基本设置                                                                                                    |     |
| ▶ 配送设置                                                                       | ~      | 基本设置                                                                                                    |     |
| 基本设置<br>本店 - 配送员管理<br>达达 - 绑定门店<br>蜂鸟配送 - 绑定门店<br>UU跑腿 - 绑定商家<br>人人快送 - 绑定商家 |        | 提示:如果启用第三方配送,一定要确保已经配置并且门店状态正常,否则将无法推送订单如果选择了平台配送,则配送费归平台所有,不计入可提现金额中。如果您选择的是人人快递,请确保所在的城市开通人人快递配送。<br>-: 注册人人快递商家账号 <mark>点击注册</mark><br>二:登录完善商户信息并关联第三方平台 点击登录<br>备注:若选择人人快递配送方式,门店信息中门店电话,必须与注册的人人快递商户账号的手机号保持 | -致。 |
| 🖾 菜品管理                                                                       | $\sim$ |                                                                                                    |     |
| 🔤 活动管理                                                                       | $\sim$ | 是否开启: 开启 • 关闭                                                                                                    |     |
| 🖹 订单管理                                                                       | ~      | 配送方式: • 本店配送                                                                                                    |     |
| 💩 打印机管理                                                                      | $\sim$ | ○ 达达配送 ⑦ 费用说明                                                                                                    |     |
| A 会员卡管理                                                                      | $\sim$ | ◎ 蜂鸟配送 ⑦ 费用说明                                                                                                    |     |
| ☆ 财务管理                                                                       | $\sim$ |                                                                                                    |     |
| ■ 数据报表                                                                       | ~      |                                                                                                    |     |
|                                                                              |        | 日 保存 取消                                                                                                    |     |

①基本设置:可以选择是否开启配送,配送方式分为本店配送、达达配送,uu 跑腿、智慧餐厅基本配置里开启自有配送、人人快送后,这里还可以选择自由 配送和人人快送。

②本店-配送员管理:可以添加自己店铺的配送员。

③达达-绑定门店

a. 填写后台的信息注册达达商户帐号→ 点击注册

b. 添加商户门店信息 → 点击添加

C. 绑定门店信息(进入达达商户平台, 找到对应的数据输入到下面的信息中) 查 看商家信息 → 查看门店信息

d. 接受开发者绑定 → 点击查看

④uu 跑腿-绑定商家

提示:如果您所在的城市未开通 UU 跑腿配送,请在基本设置配置其它方式配送。 a.注册 UU 跑腿商户帐号。

b. 登陆 UU 跑腿商户版(初始密码: qwe123), 绑定商家门店信息 点击登录。 c. 进入帐户中心, 充值后即可使用 UU 跑腿配送 。 ⑤人人快送-绑定商家

a. 注册人人快送商家开放平台帐号,完善资料。

b.登陆人人快送商家中心(注册的商家开放平台的账号和密码),绑定商家门店 信息 。

c.登陆人人快送商家中心,充值后即可使用人人快送。

⑥自有配送

自有配送需要先配置跑腿,名称可以自定义,配置后在餐厅基本配置里开启后商 家可选择这种配送方式。

| 本語の設置 ・ 二語の設置 ・ 二語の設置 ・ 二語の設置 ・ 二語の設置 ・ 二語の設置 ・ 二語の設置 ・ 二語の設置 ・ 二語の設置 ・ 二語の ・ 二語の  ・ 二    |
|----------------------------------------------------------------------------------------------------|
| ▲記述22<br>二 2 月前 1 月 1 月 1 月 1 月 1 月 1 月 1 月 1 月 1 月                                                                                                    |
| · 제품· 가역 제품· · · · · · · · · · · · · · · · · · ·                                                                                                     |
|                                                                                                    |
| ● 8 802643 ● 99 802643 ● 1 2800 91 ■ 2800 1 2800 1 2800   |
| 分数指導 99 3602544 副語 240.00 84 原語 16 記録 2400 140 140 140 140 140 140 140 140 140                                                                                                    |
| · 2001년 1 · 2012년 1 · 2012년 1 · 201 |
|                                                                                                    |
| ● 打印的管理                                                                                                    |
| ▲ 会员术错理 · · · · · · · · · · · · · · · · · · ·                                                                                                    |
| 2011年1月1日 2011年1日 2011年11月 2011年11月 2011年11月 2011年11月 2011年11月 2011年11月 2011年11月 2011年11月 2011年11月 2011年11月 2011年11月 2011年1月 2011年1月  |
| 99 3602549 2012年4月 2012年4月 2012年5月 2012年5月 20 |
| 99 3602550 🚰 ± रूप्स्लक्ष. 🗱 🚓 🕅 388.00 78 🔢 21 💷 📈                                                                                                    |
| 99 3602551 👸 E <sup>11</sup> ME7FRAME 1865RFH 388.00 68 200 33 2132 2143 2145 2155                                                                                                    |
| 99 3602552 State 430.5 805.88.91 48.00 93 REED: 0 21.5 7 Mar 1 2000                                                                                                    |

(4) 点击左侧系统导航栏菜品管理

①商品管理:点击添加商品,按照对应的类目填写完整。

②分类管理:添加商品的分类。

③类型管理:类型名称为商品类型名称,如:食品、衣服,类型名称门店小程序 端不显示,添加完类型点击属性列表:添加属性时,如果商品类型选择食品,属 性名称可以填为口味,可选值列表可以填写,微辣、特辣;添加完之后在商品管 理界面点击商品属性可以选择已经添加好的类型,完善商品的属性。 (5) 点击左侧系统导航栏活动管理

| ■ 系统设置       | ~      | 我的桌面               |
|--------------|--------|--------------------|
| ☞ 店内设置       | ~      | ▲ 首页 > 活动管理 > 首单立减 |
| ■ 配送设置       | $\sim$ |                    |
| ☞ 菜品管理       | $\sim$ | 是否开启: • 开启 · 关闭    |
| □ 活动管理       | ^      | 是否与满减及优惠券共         |
| 首单立减<br>促销管理 |        | * 立减金额: 15.00      |
| 会员赠品         |        | ■ 保存 取消            |
| □ 订单管理       | $\sim$ |                    |
| ● 打印机管理      | $\sim$ |                    |
| A 会员卡管理      | $\sim$ |                    |
| 畲 财务管理       | $\sim$ |                    |
| ■ 数据报表       | $\sim$ |                    |

①首单立减:有"开启"和"关闭"两个选项

a. "开启"开启后设置立减金额,用户首次下单可以立减设置的金额。

b. "关闭"关闭择首次下单没有立减优惠。

是否与满减及优惠券共用:选择是 可与促销管理里面设置的优惠券和满减同时 使用;选择否则不能。

②促销管理:可以设置代金券和满额减,根据自己的实际需要进行设置(满额减 不显示,下单时直接抵扣)。

| ◎ 系统设置  | 我的桌面       | 首単立減 × 促销管理 × 会员赠品 | ×   |      |     |            |           |
|---------|------------|--------------------|-----|------|-----|------------|-----------|
| 🔤 店内设置  | ▲ 首页 > 活:  | 动管理 > 促销管理         |     |      |     |            | C         |
| ▶ 配送设置  | + 添加保護     |                    |     |      |     |            | 共有数据:1条   |
| 🖙 菜品管理  | 1 JONNHOLH |                    |     |      |     |            |           |
| 🖾 活动管理  | ID         | 促销名称               | 类型  | 金額   | 状态  | 结束时间       | 操作        |
| 首单立减    | 8721       | 满29元立减6元           | 满额减 | 6.00 | 进行中 | 2020-05-13 | / 编辑 會 删除 |
| 促销管理    |            |                    |     |      |     |            |           |
| 会员赠品    | 4          |                    |     |      |     |            |           |
| □ 订单管理  |            |                    |     |      |     |            |           |
| ● 打印机管理 |            |                    |     |      |     |            |           |
| A 会员卡管理 |            |                    |     |      |     |            |           |
| ☆ 财务管理  |            |                    |     |      |     |            |           |
| ■ 数据报表  |            |                    |     |      |     |            |           |

③会员赠品:有"开启"和"关闭"两个选项

| ■ 系统设置               | ~ | 我的桌面             | × ( 促銷管理 × ) 会员赠品 × ) |
|----------------------|---|------------------|-----------------------|
| 🔤 店内设置               |   | ♠ 首页 > 活动管理 > 会長 | 開品                    |
| ■ 配送设置               |   |                  |                       |
| ▶ 菜品管理               |   | 是否开启:            |                       |
| 🖾 活动管理               |   | *满多少元可赠:         | 10                    |
| 首单立减<br>促销管理<br>会员赠品 |   | ★赠品:             | 1、可乐<br>2、雪碧<br>3、芬达  |
| 🗐 订单管理               |   |                  | ■保存 取消                |
| ● 打印机管理              |   |                  |                       |
| A 会员卡管理              |   |                  |                       |
| 畲 财务管理               |   |                  |                       |
| ■ 数据报表               |   |                  |                       |

a. "开启"可以使用会员赠品功能,需要在会员卡管理给相应会员卡赠送赠品次数,方可使用该功能。

b. "关闭"不能使用会员赠品功能。

设置消费满多少元可以赠送;设置赠品;多个赠品之间用回车区分。

(6) 点击左侧系统导航栏订单管理

1、当订单为店内(先吃饭后付款)时,请您及时将订单状态更新为已确认(否则订 单不会打印小票),以确保该订单有效。

2、当订单为外卖、自取、店内(先付款后吃饭)时,如用户不进行支付,则订单 超时会自动取消,无需处理。

3、自提订单完成后请及时更新订单状态为已完成。

可以根据订单类型,订单状态,支付状态,支付方式,开始结束时间,订单号进行搜索查询,导出订单。

17

# ①今日订单/全部订单:查看在此店铺下单的订单。

| 圖 系统设置          | 我的桌面         | 今日订单 ×                                                                                                    | 全部订单 ×         | 评论列表    | × \ 預订管 | 理 × \ |             |         |       |         |          |
|-----------------|--------------|----------------------------------------------------------------------------------------------------|----------------|---------|---------|-------|-------------|---------|-------|---------|----------|
| □ 店内设置          | ♠ 首页 > 订单    | 管理 > 今日订单                                                                                                    | É              |         |         |       |             |         |       |         | C        |
| ▶ 配送设置          | 1 34378636-6 |                                                                                                    | 5/04 \#{073.04 | 的工作化大面积 |         |       | D.(1.200/D) |         |       |         |          |
| 🖾 菜品管理          | 2、当订单为州      | 1、当以軍功治治均因也認為11%以同,1%認及則得以軍外必要期対已備W(16例)」軍外交打印以最,以補保服以軍有效<br>2、当订单为外委、自取、店内代付款后吃饭时,如用户不进行支付,则订单超时会自动取消,无需处理<br>3、自提订单完成后请及时更新订单状态为已完成 |                |         |         |       |             |         |       |         |          |
| □ 活动管理          | 3、自提订单完      |                                                                                                    |                |         |         |       |             |         |       |         |          |
| 🗐 订单管理          |              |                                                                                                    |                |         |         |       |             |         |       |         |          |
| 今日订单            |              | 订单来源 ~                                                                                                    | 订单类型 ~         | 订单状态 ~  | 支付状态 ~  | 支付方式、 | 开始日期: 清     | 影选择开始日期 | 结束日期: | 请输入结束日期 |          |
| 全部订单            | 4            |                                                                                                    |                | 订单号     |         |       | Q 搜索        | 选择导出类型  | •     |         |          |
| 许论列表            | 待确认订单(店内)    | 待自提订单(店内                                                                                                    | ) 待商家接单(外      |         |         |       |             |         |       |         | 共有数据: 0条 |
| 100 E理          |              |                                                                                                    |                | 1       |         |       |             |         |       |         |          |
| ○ 分時付信程 ○ 会局卡管理 | 选择           | 订单号                                                                                                    | 用户名            | 桌号      | 排号      | 订单金额  | 订单状态        | 支付方式    | 支付状态  | 下单时间    | 操作       |
| ▲ 财务管理          |              |                                                                                                    |                |         |         |       |             |         |       |         |          |
| ■ 数据报表          |              |                                                                                                    |                |         |         |       |             |         |       |         |          |
|                 |              |                                                                                                    |                |         |         |       |             |         |       |         |          |
|                 |              |                                                                                                    |                |         |         |       |             |         |       |         |          |
|                 |              |                                                                                                    |                |         |         |       |             |         |       |         |          |

## ②评论列表:查看在此店铺已消费用户的评论。

| ■ 系统设置  | 後的桌面 4      | 3日订单 × 🗸 全部订单     | × 评论列表 | × 〈 预订管理 × 〉 |      |                     |         |  |  |
|---------|-------------|-------------------|--------|--------------|------|---------------------|---------|--|--|
| 🔤 店内设置  | ♠ 首页 > 订单管理 | ▲首页 > 订单管理 > 评论管理 |        |              |      |                     |         |  |  |
| ■ 配送设置  |             |                   |        |              |      |                     |         |  |  |
| □ 菜品管理  |             |                   |        |              |      |                     | 共有数据:2条 |  |  |
| 🔤 活动管理  | ID          | 用户名               | 评分     | 评论内容         | 是否显示 | 评论时间                | 操作      |  |  |
| ◎ 订单管理  | 34213       | 昵称                | 5.0    | 重中之重         | 显示   | 2019-06-11 16:05:36 | 育 刪除    |  |  |
| 今日订单    | 34212       | 小K®               | 5.0    | 好吃啊          | 显示   | 2019-06-11 16:05:17 | ■ 刪除    |  |  |
| 全部订单    | 4           |                   |        |              |      |                     |         |  |  |
| 计记列表    |             |                   |        |              |      |                     |         |  |  |
| ● 打印机管理 |             |                   |        |              |      |                     |         |  |  |
| A 会员卡管理 |             |                   |        |              |      |                     |         |  |  |
| ● 财务管理  |             |                   |        |              |      |                     |         |  |  |
| ■ 数据报表  |             |                   |        |              |      |                     |         |  |  |

### ③预定管理: 查看此店铺的预定订单。

|                                                                                                    | ♠ 首页 > 订单管理 > 预定管理 |  |  |  |  |  |  |  |
|----------------------------------------------------------------------------------------------------|--------------------|--|--|--|--|--|--|--|
|                                                                                                    | 共有数据:4条            |  |  |  |  |  |  |  |
|                                                                                                    |                    |  |  |  |  |  |  |  |
| 国活动管理         ID         預定人         联系电话         备注         預定时间                                                                                                    | 添加时间               |  |  |  |  |  |  |  |
| 百万单管理 6740 ●分姐(八) 13551254040 2019-7-10 12:30 2019                                                                                                    | -07-10 10:08:37    |  |  |  |  |  |  |  |
| 今日订单 6684 Cc(1人) 13355248110 2019-6-30 22:30 2019                                                                                                    | -06-30 20:59:46    |  |  |  |  |  |  |  |
| 全部订单 4 6649 林(5人) 18606921760 2019-6-2412:30 2019-                                                                                                    | -06-24 10:53:45    |  |  |  |  |  |  |  |
| 评论列表 6564 123(1人) 15578440620 2019-6-10 19:30 2019-6-10 19:30 2019-6-10 2019-6-10 2019-6-10 2019-6-10 2019-6-10 2019-6-10 2019-6-10 2019-6-10 2019-6-10 2019-6-10 2019-6-10 2019-6-10 2019-6-10 2019-6-10 2019-6-10 2019-6-10 2019-6-10 2019-6-10 2019-6-10 2019-6-10 2019-6-10 2019-6-10 2019-6-10 2019-6-100-2019-6-100-2019-700-2019-700-2019-700-2019-700-2019-700-2019-700-2019-700-2019-700-2019-700-2000-2019-700-2019-700-2019 | -06-10 17:02:05    |  |  |  |  |  |  |  |
| 预订管理                                                                                                    |                    |  |  |  |  |  |  |  |
| ▲ 打印机管理 >>                                                                                                    |                    |  |  |  |  |  |  |  |
| ▲ 会员卡管理                                                                                                    |                    |  |  |  |  |  |  |  |
| · 耐势管理 · · ·                                                                                                    |                    |  |  |  |  |  |  |  |
|                                                                                                    |                    |  |  |  |  |  |  |  |

(7) 点击左侧系统导航栏打印机管理

| ◎ 系统设置  | $\sim$ | 我的桌面               | 打印设备 × (打印标签 >                |                                |             |      |    |    |    |
|---------|--------|--------------------|-------------------------------|--------------------------------|-------------|------|----|----|----|
| □ 店内设置  |        | ♠首页 > 打印           | 首页 > 打印机管理 > 打印设备 〇           |                                |             |      |    |    |    |
| ■ 配送设置  |        | 支持打印机              | AT的机构电第三方提供 有问题可表             | 连联系第三方进行体现)                    |             |      |    |    |    |
| □ 菜品管理  |        |                    | CTARGET THE PARTY PARTY PARTY |                                |             |      |    |    |    |
| ▶ 活动管理  |        | 飞鹅打印机(支            | を持WIFI、流量卡) 配置简单,价            | 格适中,有喇叭(声音大)                   |             |      |    |    |    |
| 🗏 订单管理  |        | 365打印机(支           | 時WIFI、流重卡)配置簡単,价格             | 舒适中,有潮叭(声音较小<br>12次 (公路贷金 右脚叭) | )<br>====+) |      |    |    |    |
| ● 打印机管理 |        | 304X (2, 1445 ) 14 | 200/2390001, DUE F)           | 纪末,17月1日寅,日朝91(                |             |      |    |    |    |
| 打印设备    |        | 🔸 🕇 🕇 🔺            | ก                             |                                |             |      |    |    |    |
| 打印标签    |        |                    |                               |                                |             |      |    |    |    |
| A 会员卡管理 |        | ID                 | 打印机名称                         | 类型                             | 设备编码        | 打印标签 | 状态 | 启用 | 操作 |
| ⋒财务管理   |        |                    |                               |                                |             |      |    |    |    |
| ■ 数据报表  |        |                    |                               |                                |             |      |    |    |    |

①打印设备:餐厅系统目前支持飞鹅 wifi/流量卡打印机、365wifi/流量卡打印机、易连云 K4wifi/流量卡打印机。

②添加打印机:打印方式(版本 2.2.0 以后不在生效)

a. 下单打印: 只要商家有新订单, 就会打印。

- b. 支付打印: 商家有新订单,并且通过微信支付,才会打印。
- 打印机设备编码:打印机背面,打印机编号(SN)。

```
打印机识别码:打印机背面,打印机密钥(KEY)。
③是否为整单打印:
```

a. 整单: 打印订单的全部产品条目信息。

b. 分单: 订单里的全部产品每个打印一次。

| ■ 系统设置  | ~ 1 | 我的桌面 打印设备 × 打印标签 ×  |    |           |  |  |
|---------|-----|---------------------|----|-----------|--|--|
| 🖾 店内设置  |     | ♠ 首页 > 打印机管理 > 打印标签 |    |           |  |  |
| 🌆 配送设置  |     | + 法加起效              |    |           |  |  |
| ▶ 菜品管理  |     | + 10K04R00332       |    |           |  |  |
| 四 活动管理  |     | 标签名称                | 顺序 | 操作        |  |  |
| 🗐 订单管理  |     | 主義                  | 1  | / 編編 育 删除 |  |  |
| ● 打印机管理 |     | 配菜                  | 2  | / 編編 育 删除 |  |  |
| 打印设备    |     | 4                   |    |           |  |  |
| 打印标签    |     |                     |    |           |  |  |
| A 会员卡管理 |     |                     |    |           |  |  |
| ☆ 财务管理  |     |                     |    |           |  |  |
| 11 数据报表 |     |                     |    |           |  |  |

④打印标签:添加标签,标签名称可以填写,凉菜、热菜,前台、后厨。

设置可打印的标签:先在打印标签中添加标签名称,添加完之后,在这里选择可打印的标签,如果打印机选择了凉菜的标签,那么这个打印机只会打印带有凉菜标签的商品。

(8) 点击左侧系统导航栏会员卡管理

①基本配置:可以选择是否开启会员卡功能,开启后小程序端会显示会员卡。

| ■ 系统设置  | $\sim$ | 我的桌面 基本配置 × 充值配置 会员卡管理 会员管理 会员管理(新) ×                                        |
|---------|--------|------------------------------------------------------------------------------|
| 🖾 店内设置  |        | ♠ 首页 > 会员卡管理 > 基本设置                                                          |
| ■ 配送设置  | $\sim$ | 其太设器                                                                         |
| □ 菜品管理  |        |                                                                              |
| 🖾 活动管理  | $\sim$ | 是否开启: • 开启 关闭                                                                |
| 🗐 订单管理  |        | *会员卡说明: **** / 字号 · B I U A • ** • ] 聖 吾 吾 君 〓   盖 • 투 • 這 •   三 •   三 • ■ ■ |
|         |        |                                                                              |
| A 会员卡管理 | ~      | 4                                                                            |
| 基本配置    |        |                                                                              |
| 充值配置    |        |                                                                              |
| 会员卡管理   |        |                                                                              |
| 会员管理    |        |                                                                              |
| 会员管理(新) |        |                                                                              |
| 畲 财务管理  |        |                                                                              |
| ™ 数据报表  |        |                                                                              |
|         |        | 元素路径: 字数统计                                                                   |
|         |        | 日 保存 取消                                                                      |

②充值配置:可以设置充值满多少赠送多少元。

| ■系统设置   | ~      | 我的桌面 基本配置 × 充值配置 × 会员卡管理 × 会员管理 × 会员管理(新) × |   |
|---------|--------|---------------------------------------------|---|
| 国店内设置   | v      | ★ 首页 > 会员卡管理 > 充值配置                         |   |
| ■ 配送设置  | ~      | <b>本</b> 值 <b>和</b> 要                       |   |
| ☑ 菜品管理  | ~      |                                             |   |
| 🖾 活动管理  | $\sim$ | * 充值规则 满 元 送 元 删除                           | £ |
| □ 订单管理  | ~      | 添加新规则                                       |   |
| ● 打印机管理 | ~      |                                             |   |
| A 会员卡管理 | ~      |                                             |   |
| 基本配置    |        |                                             |   |
| 充值配置    |        |                                             |   |
| 会员卡管理   |        |                                             |   |
| 会员管理    |        |                                             |   |
| 会员管理(新) |        |                                             |   |
| 當 财务管理  | Y      |                                             |   |
| ■ 数据报表  | ~      |                                             |   |
|         |        |                                             |   |

③会员卡管理:可以查看此店铺的会员信息;可以编辑资料;后台给会员充值, 查询资金记录;设置赠品次数。

| 📓 系统设置                | ~ /      | 我的桌面 基本配置                      | × 、 充值配置 × / 会話 |      | 会员管理 🗙 🗸 | 会员管理(新)     |      |                     |             |  |  |  |  |
|-----------------------|----------|--------------------------------|-----------------|------|----------|-------------|------|---------------------|-------------|--|--|--|--|
| 🖾 店内设置                |          | ♠ 首页 > 会员管理 > 会员列表           C |                 |      |          |             |      |                     |             |  |  |  |  |
| ■ 配送设置                |          | 会员昵称:                          | 会员姓名:           |      |          | 手机号码:       |      | 会员卡号:               |             |  |  |  |  |
| ☞ 菜品管理                |          |                                |                 |      | Q 搜索     | <b>土</b> 导出 |      |                     |             |  |  |  |  |
| 🔤 活动管理                |          |                                |                 |      |          |             |      |                     |             |  |  |  |  |
| 🗐 订单管理                |          |                                |                 |      |          |             |      |                     | 共有数据: 3/9 杀 |  |  |  |  |
| 💩 打印机管理               |          | 昵称                             | 姓名              | 手机号码 | 会员卡号     | 余额          | 赠品次数 | 开卡日期                | 操作          |  |  |  |  |
| A 会员卡管理               | <u>^</u> |                                |                 |      |          |             |      |                     |             |  |  |  |  |
| 基本配置                  |          | 用户2019052271498                |                 |      | 100000   | 0.00        | L    | 2019-05-22 15:12:30 | 资金记录 赠送赠品   |  |  |  |  |
| 充値配置<br>会员卡管理<br>会员管理 |          | 用户2019052229180                | 用户2019052229180 |      | 100001   | 0.00        | 0    | 2019-05-22 15:53:05 | 资金记录 赠送赠品   |  |  |  |  |
| 会员管理(新)<br>續 财务管理     |          | 用户2019052254218                |                 |      | 100002   | 0.00        | 0    | 2019-05-22 15:56:13 | 资金记录 赠送赠品   |  |  |  |  |
| ☞ 数据报表                |          | 用户2019052221490                |                 |      | 100003   | 0.00        | 0    | 2019-05-22 22:08:45 | 资金记录 赠送赠品   |  |  |  |  |

# ④会员管理:可以查看进入此店铺的用户。

| ■ 系统设置          | ~ | 我的桌面 基本配置 充值配置    | 会员卡管理 🗙 | 会员管理X    | :员管理(新) × |      |                  |  |  |  |  |  |  |
|-----------------|---|-------------------|---------|----------|-----------|------|------------------|--|--|--|--|--|--|
| 🖾 店内设置          |   | ★首页 > 会员管理 > 会员列表 |         |          |           |      |                  |  |  |  |  |  |  |
| ▶ 配送设置          |   |                   | 微信 >    | 用户昵称     | Q 搜       | 2    |                  |  |  |  |  |  |  |
| 🖾 菜品管理          |   |                   |         |          |           | -    |                  |  |  |  |  |  |  |
| 🖾 活动管理          |   |                   |         |          |           |      | 共有数据: 368 条      |  |  |  |  |  |  |
| 🗐 订单管理          |   | 昵称                | 头像      | 地区       | 订单数量      | 消费金额 | 注册时间             |  |  |  |  |  |  |
| ● 打印机管理         |   |                   | 1 A     | 山西       | -         |      |                  |  |  |  |  |  |  |
| A. 会员卡管理        |   |                   |         | 切动       | 0         | 0    | 2019-08-16 10:39 |  |  |  |  |  |  |
| 基本配置            |   | 迦龙                |         | 河北<br>保定 | 0         | 0    | 2019-08-16 10:08 |  |  |  |  |  |  |
| 会员卡管理           |   | 用户2019081692126   |         |          | 0         | 0    | 2019-08-16 10:06 |  |  |  |  |  |  |
| 会员管理<br>会员管理(新) |   | 柴冠宇@百米贩-软件技术服务    |         | 浙江<br>杭州 | 0         | 0    | 2019-08-16 09:23 |  |  |  |  |  |  |
| 畲 财务管理          |   | 探路前者              |         |          | 0         | 0    | 2019-08-16 09:12 |  |  |  |  |  |  |
| ■ 数据报表          |   |                   | -       |          |           |      |                  |  |  |  |  |  |  |

⑤会员管理(新):可参看会员用户积分/余额/消费/等级/状态/开通时间,可 以进行会员充值。

| 🏼 系统设置     | ~ / | 我的真正 | 5 \ #  |          | 充值配置   | 会员卡管理 🗙 🗸   | 会员管  | 1 × ) 4 | 会管理(新) | ×         |         |                     |       |                        |
|------------|-----|------|--------|----------|--------|-------------|------|---------|--------|-----------|---------|---------------------|-------|------------------------|
| □ 店内设置     |     | 会员   | 會理     |          |        |             |      |         |        |           |         |                     |       |                        |
| ■ 配送设置     |     |      |        |          |        |             |      |         |        |           |         |                     |       |                        |
| □ 菜品管理     |     | 9    | 出会员    |          |        |             | ~ /# | 击选择开卡   | 吉束日期   | 会员等级      | ~ 用     | 户昵称/会员卡号/会员         | 员名称/手 | 机号 Q 搜索                |
| 🖾 活动管理     |     |      |        |          |        |             |      |         |        |           |         |                     | 加     | 击选择 <del>开卡开</del> 始日期 |
| 🖹 订单管理     |     |      |        |          |        |             |      |         |        |           |         |                     |       |                        |
| ■ 打印机管理    |     |      | 卡号     | 昵称       | 会员姓名   | 手机号         | 积分   | 余額      | 消费     | 等级        | 状态      | 创建时间                | 备     | 操作                     |
| A 会员卡管理    | ~ * | 6    |        |          |        |             |      |         |        |           |         |                     | iπ.   |                        |
| 基本配置       |     |      | 100469 | 哩哩啦<br>啦 | 明可明可明可 | 13035269605 | 0.00 | 0.00    | 0.00   | 体验卡       | 已开      | 2019-07-23<br>17:44 | 添加    | 会员充值 会员消费              |
| 充值配置       |     |      |        |          |        |             |      |         |        | 35        | ~       |                     | ~~    | - C                    |
| 会员卡管理会员卡管理 |     |      | 100462 | 小李同<br>学 | 李倩     | 13523364267 | 0.00 | 5000.00 | 0.00   | 体验<br>卡   | 已开<br>通 | 2019-07-19<br>16:12 | 添加    | 会员充值 会员消<br>费          |
| 会员管理(新)    |     |      |        |          |        |             |      |         |        | 44.30     | -       | 2010 07 05          | NT.   |                        |
| 📹 财务管理     |     |      | 100377 | 哈哈哈      | haha   | 17602206752 | 0.00 | 0.00    | 0.00   | 14-短<br>卡 | 通       | 11:23               | 加加    | 委员先值 委员用<br>费          |
| ≧ 数据报表     |     |      | 100260 | no ch    | 412724 | 10000075000 | 0.00 | 0.00    | 0.00   | 体验        | 已开      | 2019-06-11          | 添     | 会员充值 会员消               |
|            |     |      | 100260 | 明日不示     | 杠江浩    | 18808875220 | 0.00 | 0.00    | 0.00   | *         | 通       | 15:30               | 加     | 费                      |
|            |     |      |        |          |        |             | 0.00 |         |        | 体验        | 已开      | 2019-05-29          | 添     | 会员东值 会员消               |

#### (9) 点击左侧系统导航栏财务管理

| ◎ 系统设置  | ~ | 我的桌面     | 》 账单明细 × |      |       |                                    |          |      |                     |
|---------|---|----------|----------|------|-------|------------------------------------|----------|------|---------------------|
| 🖾 店内设置  |   | ▲ 首页 > 财 | 务管理 > 资金 | 己录   |       |                                    |          |      | C                   |
| 🃭 配送设置  |   |          |          | 後世~  | 开始日期: | 请选择开始日期 结束日期: 法输入结束日期              | Q搜索      | ± 导出 |                     |
| 🖾 菜品管理  |   |          |          | 1    |       |                                    |          |      |                     |
| 🖾 活动管理  |   | ID       | 结算金额     | 余額   | 类型    | 说明                                 | 订单金额     | 订单运费 | 操作时间                |
| 🖹 订单管理  |   | 1775477  | 0.00     | 0.00 | 现金    | 线下付款 订单号:2019070513273164312138192 | 259.00   | 0.00 | 2019-07-05 13:27:36 |
| ⊜ 打印机管理 |   | 1739137  | 0.00     | 0.00 | 现金    | 线下付款 订单号:2019062613382763686423647 | 369.00   | 0.00 | 2019-06-26 13:38:50 |
| & 会员卡管理 |   | 1691705  | 0.00     | 0.00 | 现金    | 线下付款 订单号:2019061709500763076568588 | 1570.00  | 0.00 | 2019-06-17 09:50:14 |
| 🕯 财务管理  |   | 1691704  | 0.00     | 0.00 | 现金    | 线下付款 订单号:2019061709485063076568841 | 1123.00  | 0.00 | 2019-06-17 09:49:10 |
| 账单明细    |   | 1662353  | 0.00     | 0.00 | 现金    | 线下付款 订单号:2019061115532762614007571 | 2990.00  | 0.00 | 2019-06-11 16:14:28 |
| ■ 数据报表  |   | 1662314  | 0.00     | 0.00 | 现金    | 线下付款 订单号:2019061115535062615567164 | 1282.00  | 0.00 | 2019-06-11 16:05:48 |
|         |   | 1662306  | 0.00     | 0.00 | 现金    | 线下付款 订单号:2019061116032662614017865 | 735.00   | 0.00 | 2019-06-11 16:03:34 |
|         |   | 1662279  | 0.00     | 0.00 | 现金    | 线下付款 订单号:2019061115542862614051711 | 1240.00  | 0.00 | 2019-06-11 15:54:36 |
|         |   | 1662278  | 0.00     | 0.00 | 现金    | 线下付款 订单号:2019061115541562615394660 | 18636.00 | 0.00 | 2019-06-11 15:54:31 |
|         |   | 1662275  | 0.00     | 0.00 | 现金    | 线下付款 订单号:2019061115532362614019747 | 4015.00  | 0.00 | 2019-06-11 15:53:31 |

①账单明细:可以查看小程序的资金流水;可以根据账单类型,日期进行搜索与 导出。

(10) 点击左侧系统导航栏数据报表

①销售排行:查看此店铺商品销售排行。

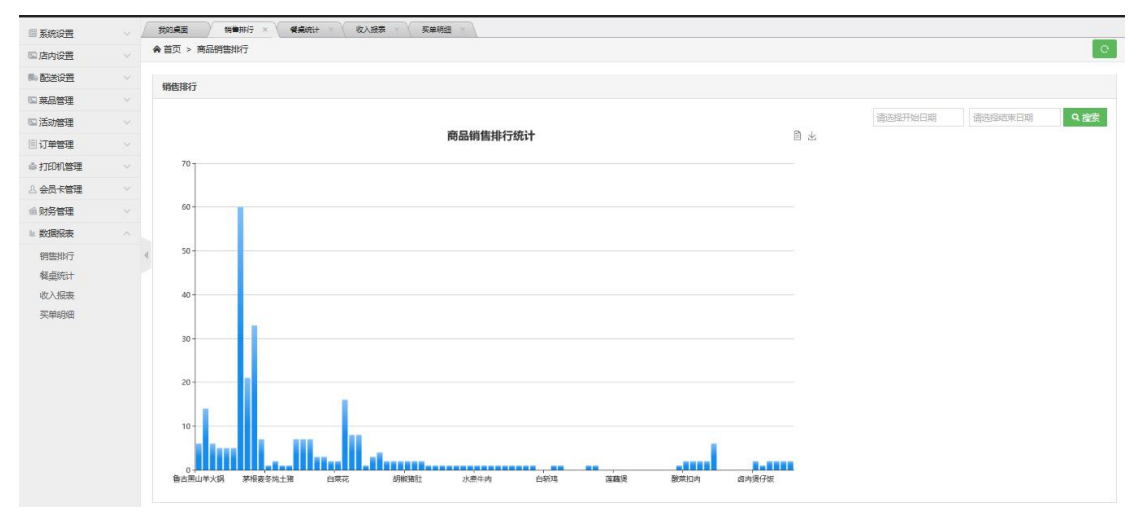

|         |                        | V                                              |          |         |              |
|---------|------------------------|------------------------------------------------|----------|---------|--------------|
| ■ 系統设置  | 7 我的星期 · 销售排行 · 茶里统计 · | 《 · 收入报表 · · · · · · · · · · · · · · · · · · · |          |         |              |
| □ 店内设置  | ♠ 首页 > 餐桌统计            |                                                |          |         | C            |
| ■ 配送设置  | 级占统计                   |                                                |          |         |              |
| □ 菜品管理  | PORTERI                |                                                |          |         |              |
| 🖾 活动管理  |                        |                                                |          | 请选择开始日期 | 请选择结束日期 Q 搜索 |
| 🗐 订单管理  | 桌号                     | 订单数                                            | 总金额      | 微信支付    | 其它支付         |
| ◎ 打印机管理 | 1号桌子                   | 16                                             | 69345.00 | 0       | 69345        |
| A 会员卡管理 | 4                      |                                                |          |         |              |
| 📾 财务管理  |                        |                                                |          |         |              |
| ■ 数据报表  |                        |                                                |          |         |              |
| 销售排行    |                        |                                                |          |         |              |
| 餐桌统计    |                        |                                                |          |         |              |
| 收入报表    |                        |                                                |          |         |              |
| 买单明细    |                        |                                                |          |         |              |

②餐桌统计:可以查看餐桌的使用情况。

③收入报表:可以查看每天的营业额、订单数;查看店内和外卖的订单;查看订单 是微信支付还是现金支付。

| 系统设置         | - 我的桌面 - 明确相行 · · · · · · · · · · · · · · · · · · · | 条统计 × 收入报表 × 天单明细 > |               |                |                   |            |             |            |
|--------------|-----------------------------------------------------|---------------------|---------------|----------------|-------------------|------------|-------------|------------|
| 店内设置         |                                                     |                     |               |                |                   |            |             |            |
| 配送设置         |                                                     |                     | 2019          | 年08月每日         | 收入报表              |            |             |            |
| 菜品管理         |                                                     |                     | 查询类型: · · 日查询 | 〇月查询 日期查询:     | 2019 ~ 8 ~ 9 ==== |            |             |            |
| 舌动管理         | -                                                   |                     |               |                |                   |            |             |            |
| 丁单管理         | 日期                                                  | 雪亚的                 | (1甲数(甲)       | 屆內(里)          | 外安(里)             | 荷信支付(里/金額) | 货 F何帜(里/登镇) | 朱颜支行(里/金號) |
| 丁印机管理        | 2019-08-01                                          | 0.00 元              | 092           | 0#             | 0.                | 0堂 / 0元    | 0单/0元       | 0单/0元      |
| 会员卡管理        | 2019-08-02                                          | 0.00 元              | 0#            | 0里             | 099               | 0単 / 0元    | 0単/0元       | 0単/0元      |
| 初务管理         | 2019-08-03                                          | 0.00 元              | 08            | 068.           | 0編                | 0億 / 0元    | 0皇/0元       | 0年 / 0元    |
| 数据报表         | 2019-08-04                                          | 0.00 元              | 0.99          | 0#             | 0,#8              | 0歳 / 0元    | 0皇/0元       | 0皇/0元      |
| 月開1日/〒       | 2019-08-05                                          | 0.00 元              | 0単            | 0#             | 092               | 0傘 / 0元    | 0单 / 0元     | 0年 / 0元    |
| <b>经</b> 点统计 | 2019-08-06                                          | 0.00 元              | 0#            | 09             | 0.9               | 0单 / 0元    | 0单/0元       | 0单/0元      |
| 收入报表         | 2019-08-07                                          | 0.00 元              | 0#            | 0#             | 02                | 0垒 / 0元    | 0单/0元       | 0筆 / 0元    |
| 医单明细         | 2019-08-08                                          | 75.00 元             | 1#            | 0集             | 1#                | 0堂 / 0元    | 0单/0元       | 1单/75.00元  |
|              | 2019-08-09                                          | 0.00 元              | 08            | 0#             | 098               | 0皇 / 0元    | 0皇/0元       | 0월 / 0元    |
|              | 2019-08-10                                          | 0.00 元              | 08            | 068            | 08                | 0座 / 0元    | 0座 / 0元     | 0座/0元      |
|              | 2019-08-11                                          | 0.00 元              | 08            | 0#             | 0無                | 0单 / 0元    | 0单 / 0元     | 0年 / 0元    |
|              | 2019-08-12                                          | 0.00 元              | 08            | 0, 🕮           | 0無                | 0座 / 0元    | 0单/0元       | 0年/0元      |
|              | 2019-08-13                                          | 0.00元               | 0#            | 0 <del>⊈</del> | 0里                | 0葉 / 0元    | 0单 / 0元     | 0单/0元      |
|              | 2019-08-14                                          | 0.00 元              | 0#            | 0#             | 0里                | 0垒 / 0元    | 0堂 / 0元     | 0単 / 0元    |
|              | 2019-08-15                                          | 0.00 元              | 088           | 0#             | 099               | 0至 / 0元    | 0坐 / 0元     | 0单 / 0元    |
|              | 2019-08-16                                          | 0.00 元              | 0#            | 0.99           | 0.99              | 0座 / 0元    | 0里 / 0元     | 0単 / 0元    |

# ④买单明细:查看买单信息。

| 💷 系统设置  | 我的桌面 网络那行  | × ( 餐桌统计 × | ( 收入报表 > ) 英单 |    |     |      |        |         |         |            |
|---------|------------|------------|---------------|----|-----|------|--------|---------|---------|------------|
| ◎ 店内设置  | ▲首页 > 买单明细 |            |               |    |     |      |        |         |         | e          |
| ■ 配送设置  | 77 44 9040 |            |               |    |     |      |        |         |         |            |
| □ 菜品管理  |            |            |               |    |     |      |        |         |         |            |
| 国 活动管理  |            |            |               |    |     |      | 支付方式 ~ | 请选择开始日期 | 请选择结束日期 | 9. 推測 日 号出 |
| 🗐 订单管理  | ID         |            | 用户ID          | 肥粉 | 流水号 | 支付金额 |        | 支付方式    | 转账说明    | 支付时间       |
| ⇒打印机管理  |            |            |               |    |     |      |        |         |         |            |
| A 会员卡管理 |            |            |               |    |     |      |        |         |         |            |
| ◎ 财务管理  |            |            |               |    |     |      |        |         |         |            |
| ■ 数据很表  |            |            |               |    |     |      |        |         |         |            |
| 销售排行    | 4          |            |               |    |     |      |        |         |         |            |
| 程桌统计    |            |            |               |    |     |      |        |         |         |            |
| 收入报表    |            |            |               |    |     |      |        |         |         |            |
| 买单明细    |            |            |               |    |     |      |        |         |         |            |